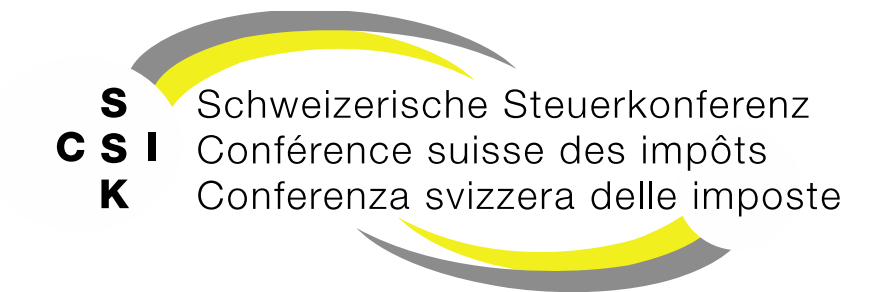

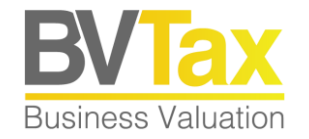

#### **BVTax Schulung**

Foliensatz 6

#### Bewertungsauftrag/Titelanfrage/Gesellschaftsanfrage verwalten

Übersicht und Funktionen des Bewertungsauftrags, der Titelanfrage, der Gesellschaftsanfrage, Bewertungsauftrag aus den stillen Reserven, Kommunikation (Nachrichten)

#### Historie

- Version 1.02 vom 23.09.2022: Aufnahme «Titelanfrage verwalten»
- Version 1.03 vom 19.04.2023: Abb. gemäss Release V2.1 aktualisiert
- Version 1.04 vom 08.06.2023: Folie 13 «Auftraggeber umteilen» ergänzt, Abb. gemäss Release V2.3 aktualisiert
- Version 1.05 vom 24.06.2023: Folie 19 gemäss Release V2.4 ergänzen
- Version 1.06 vom 25.10.2023: Folien 25 38 (Gesellschaftsanfragen) gemäss Release V2.5 ergänzt
- Version 2.00 vom 04.04.2025: Grundlegende Aktualisierung der Unterlage.

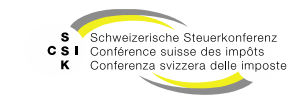

#### Inhalt

- Bewertungsauftrag verwalten
  - Erstellen, zurückweisen, zurückziehen, zurückstellen, bewerten, abschliessen, zuteilen
- Bewertungsauftrag aus den stillen Reserven erstellen
- Titelanfrage
- Gesellschaftsanfrage
- Kommunikation (Nachrichten)

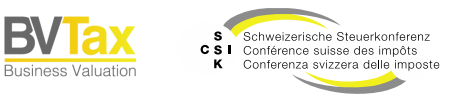

## BEWERTUNGSAUFTRAG VERWALTEN

SSK Ressort Informatik

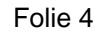

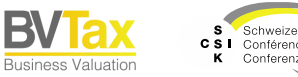

B\

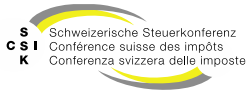

Übersicht und Ausgangslage

- Ausgangslage
  - Für die Bewertung einer Gesellschaft (Titel) können Sie in BVTax einen Bewertungsauftrag erstellen.
  - Die Bewertungsaufträge werden durch BVTax von EWS-Services gelesen.
  - Diese Bewertungsaufträge können anschliessend in BVTax durch die Bewerter bearbeitet werden.
- Bewertungsauftrag
  - Unter dem Menü «Aufträge» können Sie nach ihren Bewertungsaufträgen suchen oder einen Bewertungsauftrag erstellen.
  - Initial ist der Filter so eingestellt, dass die offenen Bewertungsaufträge angezeigt werden.

| Bewertungsauftrag                       |                        |                              |                          |                                                                                                    |                                   |
|-----------------------------------------|------------------------|------------------------------|--------------------------|----------------------------------------------------------------------------------------------------|-----------------------------------|
| Suchen                                  | Name, Titel-ID, UID-   | , AHV-, Kantons-, Dossier-Nu | Rolle                    | Alle                                                                                                    | ]                                 |
| Status                                  | Offene                 | ~                            | Bewertungsjah            | . [1111                                                                                                    | ]                                 |
| Benutzer                                | Alle                   | ~                            | Dossier-Numme            |                                                                                                    | ]                                 |
| Aktionär<br>Steuergemeinde              |                        |                              | Auftragsdatun            | UILL.MM.TT                                                                                                    | ]                                 |
| Fälligkeit                              | Alle                   | ~                            |                          | Nur in Ungelesenen suchen                                                                                               |                                   |
| Rektifikat                              | Alle                   | ~                            |                          | Aktionär Steuergemeinde exakt suchen                                                                                    |                                   |
|                                         |                        |                              | [                        | + Bewertungsauftrag stellen Suchen                                                                                      | I                                 |
| Suchresultat (50)                       |                        |                              |                          |                                                                                                    | ځ                                 |
| Es wurden zu vie                        | ele Suchresultate gefu | nden und es werden daher nic | ht alle Resultate angeze | igt. Bitte schränken Sie Ihre Suchanfrage genauer ein                                                                   | , um weitere Resultate zu finden. |
| Gesellschaft 0                          |                        | U. A. 🌣 U. B. 🗧 Auftragsdate | um≎ Jahr≎ Anzahl≎        | Zuteilung 0                                                                                                    | Nachricht Status 0                |
| Aktiengesellschaft                      | G<br>CHE-113.304.378 ℃ | 30.05.2024                   | 2024 1                   |                                                                                                    | Zurückgestellt                    |
| Kami Siebdruck AG<br>Aktiengesellschaft | CHE-417.017.212        | 16.01.2025                   | 2024 1                   | Zimmermann Beat <bvtax-test-valuator-realbeat@zh< td=""><td>i.ch&gt; Zugewiesen</td></bvtax-test-valuator-realbeat@zh<> | i.ch> Zugewiesen                  |

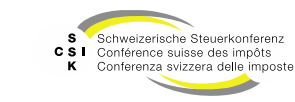

# **Bewertungsauftrag** Bewertungsauftrag – Übersicht

|                                                   | Zugriff auf di<br>Bewertungsauft                                                       | ie<br>träge                                        |                                         |                                                                                                    |                               |           |
|---------------------------------------------------|----------------------------------------------------------------------------------------|----------------------------------------------------|-----------------------------------------|----------------------------------------------------------------------------------------------------|-------------------------------|-----------|
| Startseite<br>Auskunft Bewertung                  | ewertungen Nicht kotierte Pend<br>Gesellschaften                                       | denzen Reporting Administration                    |                                         |                                                                                                    |                               |           |
| Bewertungsaufträge suchen                         | Bewertungsauftrag                                                                      | Filter für die Such                                | ne                                      |                                                                                                    |                               |           |
| Bewertungsauftrag stellen                         | Suchen                                                                                 | Name, Titel-ID, UID-, AHV-, Kantons-, Dossier-Nu   | Rolle                                   | Alle                                                                                                    | ]                             |           |
| Titelanfragen suchen                              | Status                                                                                 | Offene V                                           | Bewertungsjahr                          |                                                                                                    |                               |           |
| Gesellschaftsanfragen suchen                      | Benutzer                                                                               | Alle                                               | Dossier-Nummer                          |                                                                                                    |                               |           |
| Ausl. Gesellschaftsanfrage                        | Aktionär<br>Steuergemeinde                                                             |                                                    | Auftragsdatum                           | TT.MM.JIJI                                                                                                    | ]                             |           |
|                                                   | Fälligkeit                                                                             | Alle                                               |                                         | Nur in Ungelesenen suchen                                                                                                 |                               |           |
|                                                   | Rektifikat                                                                             | Alle                                               |                                         | Aktionär Steuergemeinde exakt suchen                                                                                      |                               |           |
|                                                   | 5                                                                                      | Bewertungsauftrag                                  | +                                       | Bewertungsauftrag stellen Suchen                                                                                          | Status des<br>Bewertungs      | auftrages |
|                                                   | Es wurden zu vie                                                                       | ele Suchresultate gefunden und es werden daher nic | ht alle Resultate angezeig              | Zugeteilter Bewerter                                                                                                    | weitere Resultate zu find     |           |
|                                                   | Gesellschaft \$                                                                        | U. A. 🗧 U. B. 🗧 Auftragsdat                        | um ≎ Jahr ≎ Anzahl ≎ Zu                 | iteilung 🗘                                                                                                    | Nachricht Status 🗧 🗸          |           |
| esellschaft, für welche<br>ine Bewertung erstellt | Dynamics Group AG<br>Aktiengesellschaft (<br>Kami Siebdruck AG<br>Aktiengesellschaft ( | G 30.05.2024                                       | 2024 1<br>2024 1 Zi                     | mmermann Beat <bvtax-test-valuator-realbeat@zh< td=""><td>Curückgestellt</td><td></td></bvtax-test-valuator-realbeat@zh<> | Curückgestellt                |           |
| werden muss                                       |                                                                                        | Ai<br>Be<br>fü                                     | nzahl<br>ewertungsauf<br>r die Gesellso | träge<br>haft                                                                                                    | Hinweis auf eine<br>Nachricht |           |

SSK Ressort Informatik

В١

Business Valuation

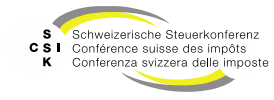

#### Bewertungsauftrag – Detail

| _                  |                   |                                       | Betroffene (               | Gesellschaft           |                       |        |             | _                    |
|--------------------|-------------------|---------------------------------------|----------------------------|------------------------|-----------------------|--------|-------------|----------------------|
|                    | Bewertungsauftrag | l                                     |                            | Jucijani               |                       |        |             |                      |
|                    | Gesellschaft      | Testunternehmen 002                   |                            | UID CHE-035.000.002    |                       |        |             |                      |
|                    | Zuteilung         | Alexander Zurkinden                   | Freigabeo                  | latum                  |                       |        |             |                      |
|                    |                   | Gehe zur Gesellschaft                 |                            |                        |                       |        | C           |                      |
|                    | Bewertungsjahr    | 2022                                  |                            | Gehe zur Wertüber      | sicht                 |        |             | Status des einzelnen |
|                    | Bewertungsauftrag |                                       |                            |                        |                       |        |             | Bewertungsauftrag    |
|                    | Erstellungsdatum  | Auftraggeber                          |                            |                        | Nachricht             | Status | $\bigwedge$ |                      |
|                    | V 07.06.2023      | <br>bvtax-test-valuator-i             | vana.klasovita@ksta.zh.ch> |                        |                       | Zuge   | wiesen      |                      |
|                    | Aktionär          |                                       |                            |                        |                       |        | 3           |                      |
|                    | Titel-ID          | 15 992 902                            | Ste                        | erjahr 2022            |                       | ]      |             |                      |
| Einzolno           |                   | Rektifikat                            |                            | Vorjahressteu          | erwert                |        |             |                      |
| Bewertungsaufträge | AHV-Nummer        | 756.2222.222.22                       |                            | Ort                    |                       | ]      |             |                      |
| Deweitungsautrage  | Anzahl / %        |                                       | Dossier-N                  | Immer                  |                       | ]      |             |                      |
|                    | von Nennwerc      |                                       |                            |                        |                       | ,      |             |                      |
|                    | Auftraggeber      |                                       |                            |                        |                       |        |             |                      |
|                    | E Mail            | butay tart valuatar iyana klarovita@  | keta ah ch                 |                        |                       |        |             |                      |
|                    | E-Wall            | Dvtax-test-valuator-ivaria.kiasovita@ | 1010.211.011               |                        |                       | n      |             |                      |
|                    | Vorname           | Ivana                                 | Nac                        | Klasovita              |                       | J      |             |                      |
|                    |                   |                                       |                            |                        | Auftraggeber umteilen | )      |             |                      |
|                    | Kommunikation     |                                       |                            |                        |                       |        | ſ           | Austausch von        |
|                    |                   |                                       | Nac                        | hricht                 |                       |        |             | Nachrichten          |
| Funktionen         |                   | Zurückziehen                          | Zurückweisen Zuri          | ickstellen Bewerter zu | iteilen Bewerten      |        |             |                      |

SSK Ressort Informatik

B)

Business Valuation

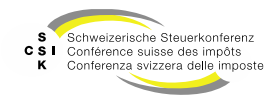

Bewertungsauftrag – Erstellen aus dem Menü «Aufträge»

- Unter «Aufträge» können Sie einen Bewertungsauftrag für eine nicht kotierte Gesellschaft erstellen.
- Erstellen Sie mit «Bewertungsauftrag stellen», einen neuen Bewertungsauftrag.

| <u>Startseite</u><br><u>Auskunft</u> | Startseite<br>Bewertung | Aufträge | Bewertungen | Nicht kotierte<br>Gesellschaften | Pendenzen            | Reporting       | Administration   |                                   |                        |                                                                                           |                           |
|--------------------------------------|-------------------------|----------|-------------|----------------------------------|----------------------|-----------------|------------------|-----------------------------------|------------------------|-------------------------------------------------------------------------------------------|---------------------------|
|                                      |                         |          |             |                                  |                      |                 |                  |                                   |                        |                                                                                           |                           |
|                                      |                         |          |             |                                  |                      |                 |                  |                                   |                        |                                                                                           |                           |
| Bewertur                             | ngsaufträge             | suchen   | Be          | ewertungsauftr                   | ag                   |                 |                  |                                   |                        |                                                                                           |                           |
| Bewertu                              | ungsauftrag             | stellen  |             | Such                             | nen Nam              | ne, Titel-ID, U | ID-, AHV-, Kanto | ns-, Dossier-Nu                   | Rolle                  | Alle                                                                                      |                           |
| Titelanfra                           | igen suchen             |          |             | Sta                              | tus Offe             | ine             |                  | ~                                 | Bewertungsjahr         |                                                                                           |                           |
| Gesellscha                           | aftsanfrager            | n suchen |             | Benut                            | zer Alle             |                 |                  | ~                                 | Dossier-Nummer         |                                                                                           |                           |
| Ausl. Gese                           | ellschaftsanf           | frage    |             | Aktio                            | năr                  |                 |                  |                                   | Auftragsdatum          | LILLMM.TT                                                                                 |                           |
|                                      |                         |          |             | Steuergemein                     | nde                  |                 |                  |                                   |                        | Nur in Unselerenen rurhen                                                                 |                           |
|                                      |                         |          |             | Deteif                           |                      |                 |                  | -                                 |                        |                                                                                           |                           |
|                                      |                         |          |             | Next III                         | Alle                 |                 |                  |                                   | _                      |                                                                                           |                           |
|                                      |                         |          |             |                                  |                      |                 |                  |                                   |                        | + Bewertungsauftrag stellen Suchen                                                        |                           |
|                                      |                         |          | Su          | uchresultat (50)                 |                      |                 |                  |                                   |                        |                                                                                           |                           |
|                                      |                         |          |             | Es wurden :                      | tu viele Sucl        | hresultate ge   | funden und es v  | verden daher nicht                | alle Resultate angezei | gt. Bitte schränken Sie Ihre Suchanfrage genauer ein, um w                                | veitere Resultate zu find |
|                                      |                         |          | G           | esellschaft 0                    |                      |                 | U. A. 0 U. B     | <ul> <li>Auftragsdatur</li> </ul> | n≎ Jahr≎ Anzahl≎ 2     | Zuteilung 0                                                                               | Nachricht Status 0        |
|                                      |                         |          | 1           | Dynamics Grou<br>Aktiengesellsc  | ip AG<br>haft CHE-11 | 3.304.378       | 2                | 30.05.2024                        | 2024 1                 |                                                                                           | 💬 Zurückg                 |
|                                      |                         |          |             | Kami Siebdruc<br>Aktiengesellsc  | k AG<br>haft CHE-41  | 7.017.212       | 2 0              | 16.01.2025                        | 2024 1 2               | limmermann Beat <bvtax-test-valuator-realbeat@zh.ch></bvtax-test-valuator-realbeat@zh.ch> | Zugewi                    |

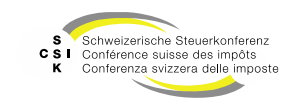

#### Bewertungsauftrag – Erstellen

| Eingabe, für welches<br>Steuerjahr die Bewertung<br>benötigt wird. | Bewertungsauftrag st<br>Titel-ID *<br>Gesellschaft<br>Steuerjahr *<br>Dossier-Nummer | tellen                      | Zugriff auf die Tit                      | elsuche   |           | Markierung, ob<br>/orjahressteuerwerte<br>benötigt werden |
|--------------------------------------------------------------------|--------------------------------------------------------------------------------------|-----------------------------|------------------------------------------|-----------|-----------|-----------------------------------------------------------|
| Referenz, für welchen<br>Aktionär (UID oder AHV-<br>Nummer) der    | Aktionar<br>UID<br>Anzahl / %<br>von Nennwert<br>munikation                          | CHE                         | AHV-Nummer<br>Aktionär<br>Steuergemeinde | 756       |           |                                                           |
| relevant ist                                                       | Nachricht<br>Datei anfügen                                                           | Datei Datei hier reinzieher | 1                                        | Abbrechen | Erstellen | chricht und Datei für den<br>Bewerter                     |

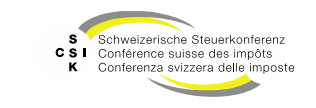

B

Business Valuation

Bewertungsauftrag – Erstellen

- Suchen Sie über das Symbol «Lupe» den gewünschten nicht kotierten Titel und übernehmen Sie diesen mit Klick auf die Titel-ID.
- Erfassen Sie die zwingenden Daten (Steuerjahr) und schliessen Sie die Eingabe mit «Erstellen» ab.
- Die erfolgreiche Übermittlung an EWS-Services wird Ihnen im Header mit einem grünen Balken angezeigt.
  - Existiert zum gewählten Bewertungsstichtag der Titel nicht mehr oder ist die Gesellschaft nicht aktiv, wird eine entsprechende Fehlermeldung angezeigt.
- Sie finden die erstellten Bewertungsaufträge unter dem Menü «Bewertungsaufträge suchen».

| wertungsauftrag stellen                   |                      |                             |            |                              |                      |           |
|-------------------------------------------|----------------------|-----------------------------|------------|------------------------------|----------------------|-----------|
| Titel-ID *                                |                      | Q                           |            |                              |                      |           |
| Gesellschaft                              |                      |                             |            |                              |                      |           |
| Suche einzelner Titel und Steuer          | werte in der Kur     | sliste                      |            |                              |                      | ×         |
| Stichtag * 31.12.2024                     |                      |                             | ISIN       |                              |                      |           |
| Titel-ID/Valor                            |                      | Nat<br>Kennnu               | nmer       |                              |                      |           |
| UID CHE-035.000.0                         | 03                   |                             |            |                              |                      |           |
| UID als AD                                | M-Nummer erfasse     | n                           |            |                              |                      |           |
| Titel                                     |                      |                             |            |                              |                      |           |
| Suchresultat (1)                          |                      |                             |            |                              |                      |           |
| Titel-ID/Valor Gesellschaft<br>ISIN Titel |                      | Anzahl                      | Nennwe     | Titelgrup<br>ert<br>Titelart | pe Domizil<br>Währun | iq        |
| 15 992 903<br>Stammanteile                | Bewertungsauftrag st | ellen                       |            |                              |                      |           |
|                                           | Titel-ID *           | 15 992 903                  | Q          |                              |                      |           |
|                                           | Gesellschaft         | Testunternehmen 003         |            | UID                          | CHE-035.000.003      |           |
|                                           | Steuerjahr *         | 2024                        |            |                              | Vorjahressteuerwer   | t         |
|                                           | Dossier-Nummer       |                             |            |                              |                      |           |
|                                           | Aktionär             |                             |            |                              |                      |           |
|                                           | UID                  | CHE                         |            | AHV-Nummer                   | 756                  |           |
|                                           | Anzahl / %           | U OID AIS ADM-Nummer erfass | ·          | Aktionär                     |                      |           |
|                                           | Kommunikation        |                             |            | search gennelling            |                      |           |
|                                           | Nachricht            |                             |            |                              |                      |           |
|                                           | Datei anfügen        | Datei Datei hie             | reinziehen |                              |                      |           |
|                                           |                      |                             |            |                              | Abbert               | Fretollo  |
|                                           |                      |                             |            |                              | Abbrechen            | Ersterien |

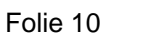

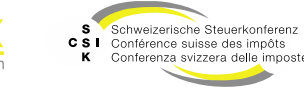

Bewertungsauftrag – Erstellen

- Nachdem Sie den Bewertungsauftrag erstellt haben, ist er in Ihrer Auflistung sichtbar und Sie können über den Auftrag mit dem Auftragnehmer «Nachrichten» austauschen.
- Haben Sie zu einer Gesellschaft im gleichen Steuerjahr mehrere Bewertungsaufträge angelegt, werden diese unter der gleichen Gesellschaft (Anzahl: 2) angezeigt.
- Öffnen Sie den Bewertungsauftrag und erfassen Sie eine Nachricht mit Klick auf «Nachricht».

| esellschaft 0   | U. A. 🌣 U. B. 🗘 🗛                           | uftragsdatum 0 | Jahr 🗧 🛛 Anzal | nl 🌣 Zuteilung 🗧          |            | Nachricht | Status 0 |
|-----------------|---------------------------------------------|----------------|----------------|---------------------------|------------|-----------|----------|
| uchresultat (3) |                                             |                |                |                           |            |           |          |
|                 |                                             |                | +              | Bewertungsauftrag stellen | Suchen     |           |          |
| Rektifikat      | Alle                                        | ~              |                | Nur in Ungelesenen such   | nen        |           |          |
|                 |                                             |                |                |                           |            |           |          |
| Fälligkeit      | Alle                                        | ~              | Auftragsdatum  | TT.MM.JJJJ                | TT.MM.JJJJ |           |          |
| Aktionär Ort    |                                             |                | Dossier-Nummer |                           |            |           |          |
| Benutzer        | Klasovita Ivana<br>bvtax-test-valuator-ivar | na.kli 🗸       | Bewertungsjahr | 1111                      |            |           |          |
| Status          | Offene                                      | ~              | Rolle          | Auftraggeber              | ~          |           |          |
| Suchen          | Name, Titel-ID, UID-, AHV-, Kantons-, EST   | V-, Dos:       |                |                           |            |           |          |

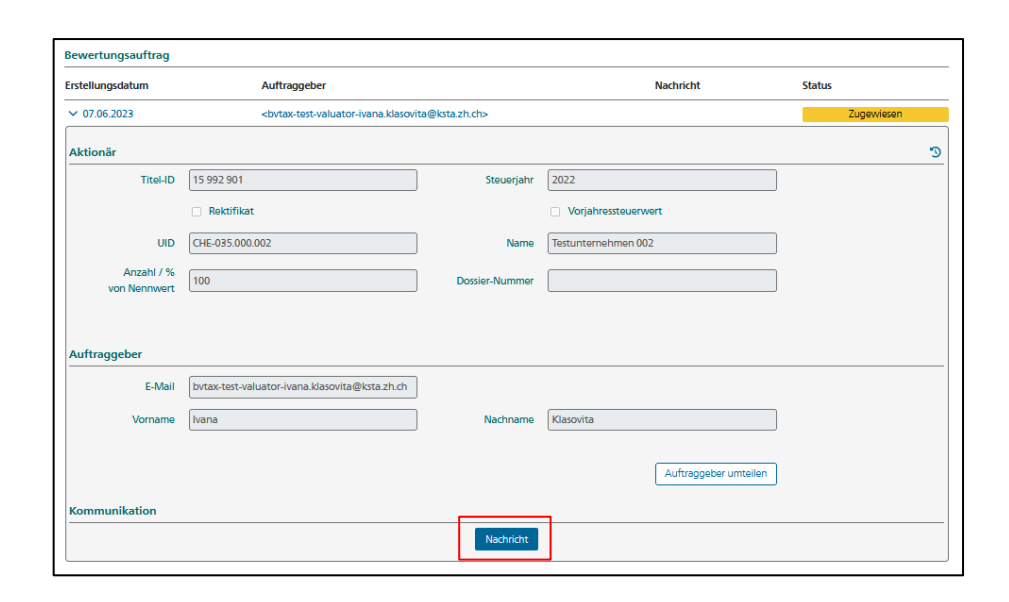

Folie 11

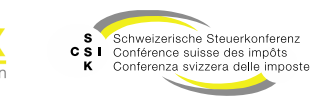

Bewertungsauftrag – Erstellen - Pflichtregistrierung

 Handelt es sich um eine Gesellschaft mit Pflichtregistrierung (z.B. Immobiliengesellschaft), müssen Sie zum Erstellen eines Bewertungsauftrages zwingend den Aktionär registrieren.

| C Vechaft suchas            | Allgomains Stammed                                                                                                    |                                                                                  |                                   |                                                |                                                                   |                      |
|-----------------------------|----------------------------------------------------------------------------------------------------|----------------------------------------------------------------------------------|-----------------------------------|------------------------------------------------|-------------------------------------------------------------------|----------------------|
| Gesellschatt suchen         | Augemeine Stammus                                                                                                    | aten                                                                             |                                   |                                                |                                                                   |                      |
| 1991 Westübersicht          | Gründungsdatum                                                                                                    | 10.10.2017                                                                       |                                   | Land                                           | Schweiz 🗸                                                         |                      |
| Wertubersicht               | Erster Abschluss                                                                                                    |                                                                                  |                                   |                                                |                                                                   |                      |
| Bewertung                   |                                                                                                    |                                                                                  |                                   |                                                | Bearbeiten                                                        |                      |
| Bewertungsaufträge          | Demokran Andrea                                                                                                    |                                                                                  |                                   |                                                |                                                                   |                      |
| Stammdaten                  | Bemerkung Auskunn                                                                                                    | t                                                                                |                                   |                                                |                                                                   | -                    |
| Adressen                    | Jahr n                                                                                                    | linweis                                                                          |                                   |                                                |                                                                   |                      |
| Kapitalstruktur             | Kenne Entitiege vormen                                                                                                    | hden                                                                             |                                   |                                                |                                                                   |                      |
| Notizen                     |                                                                                                    |                                                                                  |                                   |                                                |                                                                   |                      |
| Q Mutationsmitteilungen     | Historisierte Stammd                                                                                                    | daten                                                                            |                                   |                                                |                                                                   |                      |
| Dateien                     | Rechtsform Gese                                                                                                    | llschaftsname                                                                    | Gesellschaftszweck A              | bschluss Geschäftsjahr Bew                     | vertungskomplexität Status Sitzgemeinde                           |                      |
| Ausl. Gesellschaften suchen | Gültig ab G                                                                                                    | Sültig bis                                                                       | Gesellschaftszweck                |                                                |                                                                   | Pflichtregistrierung |
| Adressen verwalten          | 01.01.2020                                                                                                    |                                                                                  |                                   |                                                | ſ                                                                 | Ja                   |
|                             | 31.12.2018 3                                                                                                    | 1 12 2019                                                                        |                                   |                                                |                                                                   | Nein                 |
|                             |                                                                                                    |                                                                                  |                                   |                                                |                                                                   | 1.5.5.00             |
|                             |                                                                                                    | <u>.</u>                                                                         |                                   |                                                |                                                                   |                      |
| Fehler                      |                                                                                                    |                                                                                  |                                   |                                                |                                                                   |                      |
| Bewertu<br>St               | ngsaufträge für Institu<br>Schweizerische Steuerkonfer<br>Conferenza swizzera delle imp<br>artseite Aufträge G                                                                    | utionen mit<br>enz<br>s<br>soste                                                 | Pflichtregistrien                 | ung benötigen die U                            | JID des Aktionärs.                                                |                      |
| Bewertu                     | ngsaufträge für Institu<br>Behenderische Steuerorfer<br>Conference seiste des impfr<br>Conference seister delle rep<br>artseite Aufträge G                                        | utionen mit<br>enz<br>s<br>soste                                                 | Pflichtregistrien                 | ung benötigen die U                            | JID des Aktionärs.                                                |                      |
| Bewertu                     | ngsaufträge für Institu<br>Schwizerische Steuerkonfer<br>Conferenze suiszere dele um<br>artseite Aufträge G<br>wertungsaufträge s                                                 | utionen mit<br>ens<br>is<br>sooste<br>ieselischaften<br>;uchen                   | Pflichtregistrien<br>DVIC         | ung benötigen die U                            | JID des Aktionärs.<br>tellen                                      |                      |
| Bewertu<br>C St<br>St<br>Be | ngsaufträge für Institu<br>Schweizerische Steuersonder<br>Conferenze suiszer dele me<br>artseite Aufträge G<br>wertungsaufträge s<br>Bewertungsauft                               | utionen mit<br>enz<br>biosste<br>iesellschaften<br>iuchen<br>trag steller        | Pflichtregistrien<br>DVICI<br>Bew | ertungsauftrag s                               | JID des Aktionärs.<br>tellen<br>15 346 981                        | Q                    |
| Bewertu                     | ngsaufträge für Institu<br>Schweizersche Steuerkonfer<br>Conferenze suiszere dele ner<br>artseite Aufträge G<br>wertungsaufträges<br>Bewertungsaufträges<br>sl. Gesellschaftsanfr | utionen mit<br>enz<br>booste<br>iesellschaften<br>suchen<br>trag steller<br>rage | Pflichtregistrien<br>DVIC         | ertungsauftrag s<br>Titel-ID *<br>Gesellschaft | JID des Aktionärs.<br>tellen<br>15 346 981<br>A & A Immobilien AG | Q                    |

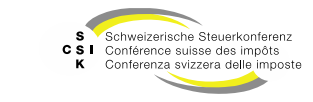

Aus der Wertübersicht

- Ist der Steuerwert in der Wertübersicht noch nicht verfügbar, können Sie mit «Bewertungsauftrag stellen» einen Bewertungsauftrag stellen.
- Klicken Sie auf «Bewertungsauftrag stellen».
- Erfassen Sie das «Steuerjahr» sowie die notwendigen Aktionärsinformationen.
- Mit «Erstellen» schliessen Sie die Erfassung ab.
- Die erfolgreiche Übermittlung an EWS-Services wird Ihnen im Header mit einem grünen Balken angezeigt und Sie befinden sich wieder in der Wertübersicht.
- Sie finden die erstellten Bewertungsaufträge unter dem Menü «Bewertungsaufträge suchen».

| Wertübersicht                                                             |                         |                   |                    |                        |                   |                   |                           |       |                           |
|---------------------------------------------------------------------------|-------------------------|-------------------|--------------------|------------------------|-------------------|-------------------|---------------------------|-------|---------------------------|
| Kapitalstruktur Historie                                                  | •i                      |                   |                    |                        |                   |                   |                           |       |                           |
| Titel-ID Art                                                              | SubTyp S                | tatus Halter      | Gültig ab          | Gültig bis             | Währ.             | Lib.              | Anzahl                    | NW    | NW Tot.                   |
| 15 992 301 Aktien                                                         | Stamm A                 | Aktiv Namen       | 01.01.2019         |                        | CHF               | 100.00%           | 100'000                   | 1.000 | 100'000                   |
| Steuerwerte                                                               |                         |                   |                    |                        |                   |                   |                           |       |                           |
| Von/Bis JJJJ                                                              |                         | 1111              |                    |                        |                   |                   |                           |       |                           |
|                                                                           |                         |                   |                    | Berechnen              | + Bev             | wertungsauftra    | g stellen                 |       |                           |
| Steuerwerte: 15 992 301                                                   |                         |                   |                    |                        |                   |                   |                           |       |                           |
| Jahr Kt./ Bem.<br>Akt. Stw                                                | Brutto-Stw              | Netto-Stw         | Netto/Netto<br>Str | o- Bem. Stw<br>w Vorj. | Bru               | utto-Stw<br>Vorj. | Netto-Stw<br>Vorj.        |       | Netto/Netto-<br>Stw Vorj. |
| 2025                                                                      |                         |                   |                    |                        |                   |                   |                           |       |                           |
| 2024                                                                      |                         |                   |                    |                        |                   |                   |                           |       |                           |
| 2023                                                                      |                         |                   |                    |                        |                   |                   |                           |       |                           |
| Gesellschaft<br>Steuerjahr *<br>Dossier-Nummer                            | Testunternehme     2024 | en 001            |                    |                        | UID               | CHE-029.0         | 000.001<br>nressteuerwert |       |                           |
| Aktionär                                                                  |                         |                   |                    |                        |                   |                   |                           |       |                           |
| UID                                                                       | CHE                     |                   |                    | AHV-N                  | lummer            | 756               |                           |       |                           |
|                                                                           | UID als ADN             | I-Nummer erfassen |                    |                        |                   |                   |                           |       |                           |
|                                                                           |                         |                   |                    |                        |                   |                   |                           |       |                           |
| Anzahl / %                                                                |                         |                   |                    | A                      | ktionär           |                   |                           |       |                           |
| Anzahl / %<br>von Nennwert                                                |                         |                   |                    | A<br>Steuerge          | ktionär<br>meinde |                   |                           |       |                           |
| Anzahl / %<br>von Nennwert<br>Kommunikation                               |                         |                   |                    | A<br>Steuerge          | ktionär<br>meinde |                   |                           |       |                           |
| Anzahl / %<br>von Nennwert<br>Kommunikation<br>Nachricht                  |                         |                   |                    | A<br>Steuerge          | ktionär<br>meinde |                   |                           |       |                           |
| Anzahl / %<br>von Nennwert<br>Kommunikation<br>Nachricht<br>Datei anfügen | Datei                   | Datei hier i      | reinziehen         | A<br>Steuerge          | ktionär<br>meinde |                   |                           |       |                           |

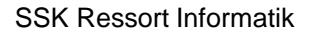

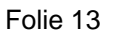

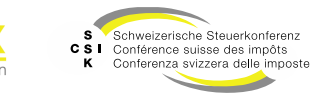

Bewertungsauftrag – Zurückziehen

- Wenn Sie einen Bewertungsauftrag gestellt haben, können Sie diesen jederzeit zurückziehen.
- Öffnen Sie den Bewertungsauftrag.
- Wählen Sie «Zurückziehen».
- Der Bewertungsauftrag wird zurückgezogen (Status = Abgeschlossen) und der Bewerter erhält eine Mitteilung, dass der Bewertungsauftrag zurückgezogen wurde.

| Bewertungsauftrag |                                    |               |                        |         |
|-------------------|------------------------------------|---------------|------------------------|---------|
| Gesellschaft      | Testunternehmen 001                | UID           | CHE-029.000.001        |         |
| Zuteilung         |                                    | Freigabedatum |                        |         |
| Bewertungsjahr    | Gehe zur Gesellschaft<br>2024      |               | Gehe zur Wertübersicht |         |
| Bewertungsauftrag |                                    |               |                        |         |
| Erstellungsdatum  | Auftraggeber                       |               | Nachricht              | Status  |
| > 19.03.2025      | <br>bvtax-test-assessor-thomas_roh | rer4@zh.ch>   |                        | Pendent |
|                   |                                    |               | Zurück Zurückzlehen    |         |

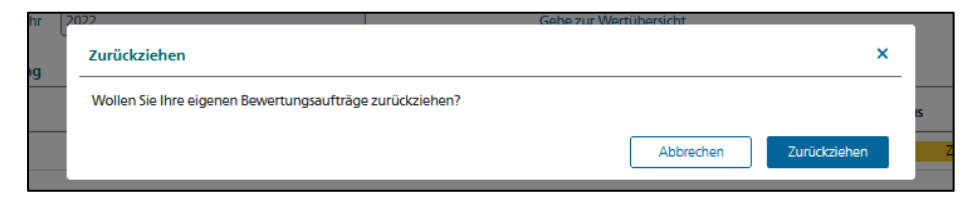

| Bewertungsauftrag |                                                                                                    |               |                        |               |
|-------------------|----------------------------------------------------------------------------------------------------|---------------|------------------------|---------------|
| Gesellschaft      | Testunternehmen 001                                                                                                    | UID           | CHE-029.000.001        | ]             |
| Zuteilung         |                                                                                                    | Freigabedatum |                        | ]             |
|                   | Gehe zur Gesellschaft                                                                                                    |               |                        |               |
| Bewertungsjahr    | 2024                                                                                                    | ]             | Gehe zur Wertübersicht |               |
|                   |                                                                                                    |               |                        |               |
| Bewertungsauftrag |                                                                                                    |               |                        |               |
| Erstellungsdatum  | Auftraggeber                                                                                                    |               | Nachricht              | Status        |
| > 19.03.2025      | <bvtax-test-assessor-thomas_roh< th=""><th>rer4@zh.ch&gt;</th><th></th><th>Abgeschlossen</th></bvtax-test-assessor-thomas_roh<> | rer4@zh.ch>   |                        | Abgeschlossen |
|                   |                                                                                                    |               | Zurück                 |               |

Folie 14

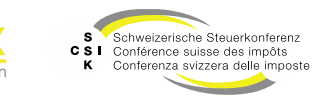

Bewertungsauftrag – Zurückweisen

- Wenn Sie einen Bewertungsauftrag erhalten, können Sie diesen zurückweisen.
- Öffnen Sie das Detail eines Bewertungsauftrags.
- Wählen Sie «Zurückweisen».
- Erfassen Sie eine Begründung und bestätigen Sie mit «Zurückweisen».
- Der Bewertungsauftrag wird zurückgewiesen und der Auftraggeber erhält eine Mitteilung, dass der Bewertungsauftrag zurückgewiesen wurde.
- Der Auftraggeber muss die Zurückweisung bestätigen (Abschliessen) und den Bewertungsauftrag zurückziehen. Damit ist der Prozess abgeschlossen.

| Bewertungsauftrag |                                                                    |               |                              |            |
|-------------------|--------------------------------------------------------------------|---------------|------------------------------|------------|
| Gesellschaft      | Brunner & Co AG                                                    | UID           | CHE-100.714.608              | )          |
| Zuteilung         | Andrea Baumann                                                     | Freigabedatum |                              | ]          |
|                   | Gehe zur Gesellschaft                                              |               |                              |            |
| Bewertungsjahr    | 2020                                                               |               | Gehe zur Wertübersicht       |            |
| Bewertungsauftrag |                                                                    |               |                              |            |
| Erstellungsdatum  | Auftraggeber                                                       |               | Nachricht                    | Status     |
| > 06.12.2021      | <pre><patrick.crecco@ksta.zh.ch></patrick.crecco@ksta.zh.ch></pre> |               |                              | Zugewiesen |
| > 21.02.2022      | <andrea.baumann@bs.ch></andrea.baumann@bs.ch>                      |               |                              | Zugewiesen |
|                   | Zurückziehen                                                       | Zurückstelle  | n Bewerter zuteilen Bewerten |            |

| Zurückweisen |                       |    |
|--------------|-----------------------|----|
| Begründung   |                       |    |
|              |                       |    |
|              |                       | li |
|              | Abbrechen Zurückweise | n  |
|              |                       | _  |

| Bewertungsauftrag |                                |                |
|-------------------|--------------------------------|----------------|
| Erstellungsdatum  | Auftraggeber                   | Status         |
| > 29.09.2021      | <br>bvtax-test-valuator@be.ch> | Zurückgewiesen |
|                   |                                | Abschliessen   |

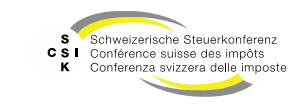

Bewertungsauftrag – Zurückstellen

- Wenn Sie einen Bewertungsauftrag erhalten und diesen zum Beispiel aufgrund fehlender Unterlagen nicht bearbeiten können, können Sie diesen zurückstellen und später bewerten.
- Öffnen Sie das Detail eines Bewertungsauftrags.
- Wählen Sie «Zurückstellen».
- Erfassen Sie die «Frist», bis wann der Bewertungsauftrag zurückgestellt werden soll.
- Bei Bedarf können Sie den Veranlagungsstatus und eine Bemerkung erfassen.
- Bestätigen Sie mit «Zurückstellen».
- Der Auftraggeber sieht den Status und die Beschreibung.
- Unter «Pendenzen» sehen Sie die zurückgestellten Bewertungsaufträge.

| Gesellschaft     Myriad Group AG     UID     CHE-105.084.938       Zutellung     Matthias Imhof     Freigabedatum       Gehe zur Gesellschaft     Bewertungsjahr     2024 |            |
|----------------------------------------------------------------------------------------------------|------------|
| Gesellschaft Myriad Group AG UID CHE-105.084.938 Zuteilung Matthias Imhof Preigabedatum Gebe zur Gesellschaft Bewertungsjahr 2024 Gebe zur Wertübersicht                  |            |
| Zuteilung Matthias Imhof Freigabedatum Gehe zur Gesellschaft Bewertungsjahr 2024 Gehe zur Wertübersicht                                                                   |            |
| Gehe zur Geseltschaft<br>Bewertungsjahr 2024 Gehe zur Wertübersicht                                                                                                    |            |
| Bewertungsjahr 2024 Gehe zur Wertübersicht                                                                                                    |            |
|                                                                                                    |            |
| <b>2</b>                                                                                                    |            |
| Bewertungsauttrag<br>                                                                                                    | Status     |
| v 15.01.2025 scripting marcurci@fd so cb>                                                                                                    | Zugewiesen |
|                                                                                                    |            |
| Aktionär                                                                                                    | 3          |
| Titel-ID 15 072 577 Steuerjahr 2025                                                                                                    |            |
| Rektifikat                                                                                                    |            |
| AHV-Nummer Härkingen                                                                                                    |            |
| Anzahl / %                                                                                                    |            |
| von Nennwert 100 Dossier-Nummer 13093631                                                                                                    |            |
|                                                                                                    |            |
| Auftraggeber                                                                                                    |            |
|                                                                                                    |            |
| E-Wall cristina.marcucci@ta.so.cn                                                                                                    | _          |
| Vorname Cristina Nachname Marcucci                                                                                                    |            |
|                                                                                                    |            |
| Kommunikation                                                                                                    |            |
| Nachricht                                                                                                    |            |
|                                                                                                    |            |
| Zurück Zurückweisen Zurückstellen Bewerter zuteilen Bewerten                                                                                                    |            |
|                                                                                                    |            |
| Zuväsketellen                                                                                                    |            |
| Zurücksteilen                                                                                                    |            |
| Frist * TT MM IIII                                                                                                    |            |
|                                                                                                    |            |
| Grund * Keine 🗸                                                                                                    |            |
|                                                                                                    |            |
| bemerkung "                                                                                                    |            |
|                                                                                                    |            |
|                                                                                                    |            |
|                                                                                                    |            |
|                                                                                                    |            |

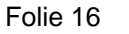

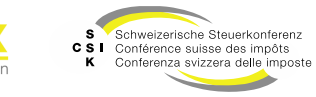

Bewertungsauftrag – Abschliessen

- Nachdem der Bewerter die Bewertung eröffnet hat, werden die Steuerwerte an EWS-Services gemeldet und der Bewertungsauftrag wird aktualisiert (Status = Freigegeben).
- Als Auftraggeber müssen Sie den Bewertungsauftrag abschliessen (Detail: Abschliessen).
- Der Bewertungsauftrag wird automatisch auf «abgeschlossen» gesetzt, wenn die Bewertung zur Gesellschaft eröffnet wurde deren UID im Bewertungsauftrag beim Aktionär hinterlegt wurde.
- Wenn aus den stillen Reserven Bewertungsaufträge für Tochtergesellschaften erstellt wurden, werden diese automatisch abgeschlossen, wenn die Bewertung der Muttergesellschaft eröffnet ist.
- In BVTax sind die abgeschlossenen Bewertungsaufträge mit dem Status «Abgeschlossen» sichtbar.

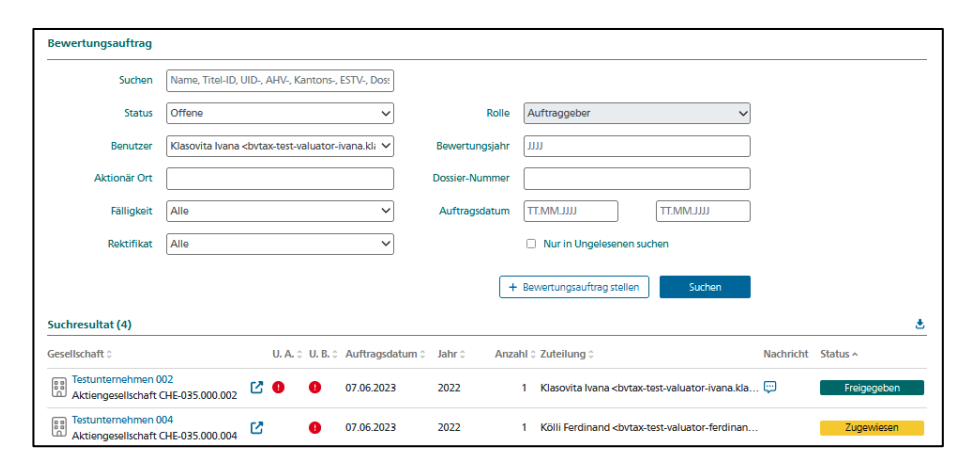

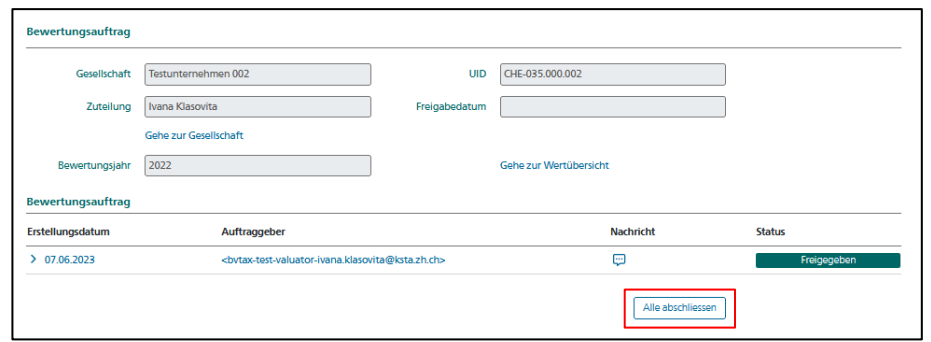

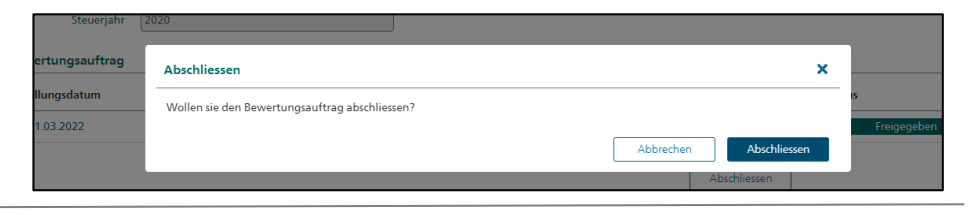

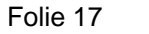

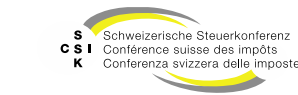

#### Bewertungsauftrag – Status

| Status         | Beschreibung                                                                                                    |
|----------------|----------------------------------------------------------------------------------------------------|
| Pendent        | Der Bewertungsauftrag wurde erstellt und ist noch keinem Bewerter zugeteilt.                                                                                                    |
| Zugewiesen     | Der Bewertungsauftrag wurde einem Bewerter zugewiesen. Die Bearbeitung wurde noch nicht gestartet.                                                                                                    |
| In Bearbeitung | Die Bewertung wurde erstellt und wird bearbeitet.                                                                                                    |
| Zurückgestellt | Der Bewertungsauftrag wurde vom Bewerter zurückgestellt und wird aktuell nicht bearbeitet. Der Bewerter muss beim Zurückstellen eine Frist und einen Grund angeben.                                                                                                    |
| Rückfrage      | Der Bewerter hat dem Bewertungsauftrag eine Rückfrage hinzugefügt, die durch den Auftraggeber beantwortet werden muss. Der Auftragsteller kann den Bewertungsauftrag nun zurückziehen (Status = «Abgeschlossen») oder die Rückfrage beantworten (dadurch wird wieder der Status «in Arbeit» gesetzt). |
| Freigegeben    | Die Bewertung wurde durchgeführt und die Steuerwerte wurden an EWS gemeldet. Hinweis: Ist der<br>Bewertungsauftrag im Status «Freigegeben» und werden die Steuerwerte gelöscht, erhält der Bewertungsauftrag<br>wieder einen offenen Status (z.B. Zugewiesen).                                        |
| Abgeschlossen  | Der Bewertungsauftrag wurde durch den Auftraggeber abgeschlossen (zurückgezogen oder abgeschlossen).                                                                                                    |
| Zurückgewiesen | Der Bewertungsauftrag wurde vom Bewerter zurückgewiesen. Der Auftraggeber kann nun den Bewertungsauftrag abschliessen. Ist der Auftraggeber mit der Zurückweisung nicht einverstanden, dann muss ein neuer Bewertungsauftrag gestellt werden.                                                         |
| Offene         | Der Status «Offene» ist ein Sammelstatus, der in der Suchmaske verwendet wird, um alle Bewertungsaufträge anzuzeigen, die nicht im Status «Abgeschlossen» / «Zurückgewiesen» sind.                                                                                                    |

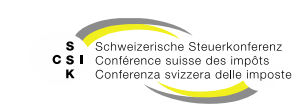

B\

Business Valuation

Bewertungsauftrag – Automatische Zuteilung

Bei der Erstellung von einem Bewertungsauftrag erfolgt die automatische Zuteilung mit der Logik gemäss Reihenfolge in der untenstehenden Tabelle.

| Schritt | Zuweisung an…                           | Voraussetzung                                                                                                    |
|---------|-----------------------------------------|----------------------------------------------------------------------------------------------------|
| 1       | Bewerter der<br>Bewertung               | Falls es zur Gesellschaft und Steuerjahr eine Bewertung gibt, die nicht im Status «Abgeschlossen» oder «Abgebrochen» ist.                                                                                                    |
| 2       | Bewerter des<br>Bewertungs-<br>auftrags | Falls es schon einen bestehenden, zugewiesenen Bewertungsauftrag zur Gesellschaft und zum Steuerjahr gibt.                                                                                                    |
| 3       | Bewerter der<br>Gesellschaft            | Falls in den Stammdaten ein «Default Bewerter» der Gesellschaft eingetragen ist.                                                                                                    |
| 4       | Bewerter nach<br>Auslastung             | <ul> <li>Falls für den Kanton der Parameter «Automatische Zuweisung Bewertungsaufträge» aktiviert ist, wird der Bewerter gewählt, dem am wenigsten offene Bewertungsaufträge zugewiesen sind. Falls dieser Parameter nicht aktiviert ist, bleiben Bewertungsaufträge, die nach dem Schritt 3 nicht zugewiesen sind, immer Status «Pendent».</li> <li>Logik der automatischen Zuweisung:</li> <li>Wenn der kantonale Parameter «Automatische Zuweisung Bewertungsaufträge» gesetzt ist, wird bei der Zuteilung geprüft, welcher Bewerter am wenigsten offene Bewertungsaufträge hat. Diesem Bewerter werden dann so lange alle neuen Bewertungsaufträge zugeteilt, bis ein anderer Bewerter weniger Bewertungsaufträge hat.</li> <li>Bei Bedarf kann mit dem zusätzlichen kantonalen Parameter «Maximale Anzahl automatisch zugeteilter Bewertungsaufträge für Bewerter» ein Limit definiert werden. Sobald dieses Limit erreicht ist (d.h. jeder Bewerter hat mehr offene Bewertungsaufträge zugewiesen als das definiert Limit), werden neue Bewertungsaufträge nicht mehr automatisch zugewiesen. Sie bleiben dann im Status «Pendent» und müssen manuell durch einen Bewerter Lead zugewiesen werden.</li> </ul> |

- Ist eine Gesellschaft als «VIP» markiert, erfolgt bei einer automatischen Zuordnung die Zuordnung an den Benutzer mit der Rolle «VIP Bewerter».
- Gesellschaften, die als «VIP» markiert sind, können nur von Benutzern mit der Rolle «VIP» bewertet werden. Somit ist eine manuelle Zuordnung des Bewertungsauftrages nur an den Benutzer mit der Rolle «VIP» möglich.

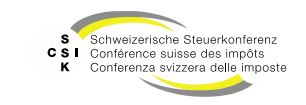

Bewertungsauftrag – Bewerter manuell zuteilen (umteilen)

- Ein Bewertungsauftrag wird abhängig von der kantonalen Konfiguration zugeteilt. Dies kann automatisch oder manuell erfolgen.
- Um einen Bewerter manuell zuzuteilen, öffnen Sie den Bewertungsauftrag.
- Wählen Sie «Bewerter zuteilen».
- Wählen Sie den Bewerter aus, dem der Auftrag zugewiesen werden soll, und bestätigen Sie mit «Zuteilen».
- Die Zuteilung wird dem Auftraggeber gemeldet.

| Bewertungsauftrag |                                                           |                     |                              |            |
|-------------------|-----------------------------------------------------------|---------------------|------------------------------|------------|
| Gesellschaft      | Myriad Group AG                                           | UID                 | CHE-105.084.938              |            |
| Zuteilung         | Matthias Imhof                                            | Freigabedatum       |                              |            |
|                   | Gehe zur Gesellschaft                                     |                     |                              |            |
| Bewertungsjahr    | 2024                                                      |                     | Gehe zur Wertübersicht       |            |
| Bewertungsauftrag |                                                           |                     |                              |            |
| Erstellungsdatum  | Auftraggeber                                              |                     | Nachricht                    | Status     |
| > 15.01.2025      | <cristina.marcucci@fd.so.ch></cristina.marcucci@fd.so.ch> |                     |                              | Zugewiesen |
|                   | Zurück Zurück                                             | veisen Zurückstelle | n Bewerter zuteilen Bewerten | I          |

| Bewerter zuteilen     |                    |
|-----------------------|--------------------|
| Aktueller<br>Bewerter | Matthias Imhof     |
| Zuteilung *           | ~ ·                |
|                       | Abbrechen Zuteilen |

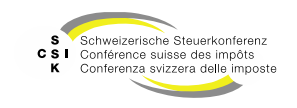

Bewertungsauftrag – Auftraggeber umteilen

- Nach der Erstellung des Bewertungsauftrags sind Sie der Auftraggeber.
- Um den Auftraggeber zu ändern, wählen Sie «Auftraggeber umteilen».
- Wählen Sie den Bewerter aus und bestätigen Sie mit «Umteilen».

| Auftraggeber                            |                                              | Nachricht                    | Status                                                                                                    |
|-----------------------------------------|----------------------------------------------|------------------------------|----------------------------------------------------------------------------------------------------|
| <br>bvtax-test-valuator-thomas_rohre    | er@zh.ch>                                    |                              | Pendent                                                                                                    |
|                                         |                                              |                              | rg                                                                                                    |
| 15 405 353                              | Steuerjahr                                   | 2024                         |                                                                                                    |
| Rektifikat                              |                                              | Vorjahressteuerwert          |                                                                                                    |
| 756.2013.9812.48                        | Aktionär<br>Steuergemeinde                   | Gossau SG                    |                                                                                                    |
|                                         | Dossier-Nummer                               |                              |                                                                                                    |
|                                         |                                              |                              |                                                                                                    |
|                                         |                                              |                              |                                                                                                    |
| bvtax-test-valuator-thomas_rohrer@zh.ch |                                              |                              |                                                                                                    |
| Thomas                                  | Nachname                                     | Rohrer                       |                                                                                                    |
|                                         |                                              | Auftraggeber umteilen        | ]                                                                                                    |
|                                         |                                              |                              |                                                                                                    |
|                                         | Nachricht                                    |                              |                                                                                                    |
|                                         | Nuclinche                                    |                              |                                                                                                    |
|                                         | Auftraggeber<br><br><br><br><br><br><br><br> | Auftraggeber<br><br><br><br> | Auftraggeber     Nachricht<br><br><br><br><br>15 405 353     Steuerjahr       15 405 353     Steuerjahr       0     Rektifikat       756 2013.9812.48     Steuergemeinde       1     Gossau SG       0     Dossier-Nummer       1     Dossier-Nummer       1     Luttraggeber umteilen       1     Nachname |

| Auftraggeber um           | eilen                                                                                             |   |
|---------------------------|---------------------------------------------------------------------------------------------------|---|
| Aktueller<br>Auftraggeber | Rohrer Thomas <bvtax-test-valuator-thomas_rohrer@zh.ch></bvtax-test-valuator-thomas_rohrer@zh.ch> |   |
| Umteilung *               |                                                                                                   | ~ |
|                           | Abbrechen Umteile                                                                                 | n |

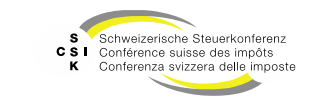

Bewertungsauftrag – Bewerten

- Wenn Sie einen Bewertungsauftrag erhalten, können Sie aus dem Detail des Bewertungsauftrags direkt die Bewertung starten.
- Öffnen Sie den Bewertungsauftrag und wählen Sie «Bewerten»
- Es wird f
  ür das gew
  ünschte Steuerjahr eine neue Bewertung angelegt (oder eine vorhandene ge
  öffnet) und der Bewertungsauftrag erh
  ält den Status «In Bearbeitung».

| Bewertungsauftrag |                                           |                      |                              |            |
|-------------------|-------------------------------------------|----------------------|------------------------------|------------|
| Gesellschaft      | suscap advisors ag                        |                      | CHE-358.820.973              | ]          |
| Zuteilung         | Thomas Rohrer                             | Freigabedatum        |                              | ]          |
|                   | Gehe zur Gesellschaft                     |                      |                              |            |
| Bewertungsjahr    | 2024                                      | ]                    | Gehe zur Wertübersicht       |            |
| Bewertungsauftrag |                                           |                      |                              |            |
| Erstellungsdatum  | Auftraggeber                              |                      | Nachricht                    | Status     |
| > 12.03.2025      | <nadia.eusebi@ne.ch></nadia.eusebi@ne.ch> |                      |                              | Zugewiesen |
|                   | Zurück Zurück                             | kweisen Zurückstelle | n Bewerter zuteilen Bewerten |            |

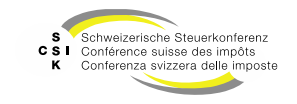

## BEWERTUNGSAUFTRAG AUS DEN STILLEN RESERVEN STELLEN

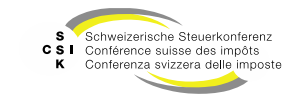

**Business Valuation** 

#### **Bewertungsauftrag – Stille Reserven**

Bewertungsauftrag – Erstellen aus den stillen Reserven

- Erstellen Sie wie gewohnt eine Bewertung für eine Gesellschaft inkl. stille Reserven.
- Erfassen Sie in den stillen Reserven Finanzanlagen und/oder Beteiligungen.
- Wenn kein Steuerwert vorhanden ist, sehen Sie die Funktion «Bewertungsauftrag stellen».
- Wählen Sie «Bewertungsauftrag stellen».
- Erfassen Sie die notwendigen Daten und bestätigen Sie die Erstellung mit «Erstellen».
- Die erfolgreiche Erstellung wird im Header bestätigt.
- Nach der Erstellung des Bewertungsauftrags ist dieser unter dem Menü «Bewertungsauftrag» sichtbar.

|                                                                                                    | tel und Steuerwerte in der Kursliste                                                                                         | 5                                  |                                      |
|----------------------------------------------------------------------------------------------------|----------------------------------------------------------------------------------------------------|------------------------------------|--------------------------------------|
| Steuerwertstichtag                                                                                                    | 31.12.2024                                                                                                    | Bilanzstichtag<br>Titel            | 31.12.2024                           |
| Titel-ID/Valor                                                                                                    | 15 990 102                                                                                                    | ISIN                               |                                      |
| Gesellschaftsname                                                                                                    | Testunternehmen 002                                                                                                    | UID                                | CHE-010.000.002                      |
| Steuerwert (CHF)                                                                                                    |                                                                                                    |                                    |                                      |
| Titel übernehmen                                                                                                    |                                                                                                    |                                    |                                      |
| Anzahl                                                                                                    |                                                                                                    | explizite Auswahl                  | Keine                                |
| Anzahl in Prozent                                                                                                    |                                                                                                    |                                    |                                      |
|                                                                                                    | Dev                                                                                                    | vortungeourftrog stollog           |                                      |
|                                                                                                    | ben                                                                                                    | stellen                            | Zuruck                               |
| Bewertungsauftra                                                                                                    | g stellen                                                                                                    |                                    |                                      |
|                                                                                                    |                                                                                                    |                                    |                                      |
| Titel-ID *                                                                                                    | 15 990 102                                                                                                    |                                    |                                      |
| Titel-ID *<br>Gesellschaft                                                                                                    | 15 990 102<br>Testunternehmen 002                                                                                            | diu                                | CHE-010.000.002                      |
| Titel-ID *<br>Gesellschaft<br>Steuerjahr *                                                                                     | 15 990 102<br>Testunternehmen 002<br>2024                                                                                    | diu                                | CHE-010.000.002                      |
| Titel-ID *<br>Gesellschaft<br>Steuerjahr *<br>Dossier-Nummer                                                                   | 15 990 102<br>Testunternehmen 002<br>2024                                                                                    | UID                                | CHE-010.000.002                      |
| Titel-ID *<br>Gesellschaft<br>Steuerjahr *<br>Dossier-Nummer<br>Aktionär                                                       | 15 990 102           Testunternehmen 002           2024                                                                      | UID                                | CHE-010.000.002                      |
| Titel-ID *<br>Gesellschaft<br>Steuerjahr *<br>Dossier-Nummer<br>Aktionär<br>UID                                                | 15 990 102           Testunternehmen 002           2024                                                                      | UID                                | CHE-010.000.002 Vorjahressteuerwert  |
| Titel-ID *<br>Gesellschaft<br>Steuerjahr *<br>Dossier-Nummer<br>Aktionär<br>UID<br>Kommunikation                               | 15 990 102           Testunternehmen 002           2024                                                                      | UID                                | CHE-010.000.002  Vorjahressteuerwert |
| Titel-ID *<br>Gesellschaft<br>Steuerjahr *<br>Dossier-Nummer<br>Aktionär<br>UID<br>Kommunikation                               | 15 990 102           Testunternehmen 002           2024           CHE-035.000.001                                            | UID                                | CHE-010.000.002  Vorjahressteuerwert |
| Titel-ID *<br>Gesellschaft<br>Steuerjahr *<br>Dossier-Nummer<br>Aktionär<br>UID<br>Kommunikation<br>Nachricht<br>Datei anfügen | 15 990 102           Testunternehmen 002           2024           CHE-035.000.001           Datei           Datei hier reinz | UID Anzahl / % von Nennwert ziehen | CHE-010.000.002  Vorjahressteuerwert |

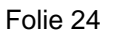

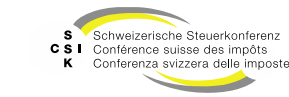

### Bewertungsauftrag – Stille Reserven

Bewertungsauftrag – Erstellen

- Nach dem Erstellen des Bewertungsauftrags können Sie die Finanzanlage/Beteiligung speichern und die notwendigen Daten erfassen.
- Sobald der Steuerwert eröffnet wurde und Sie die Bewertung öffnen, wird der Steuerwert aktualisiert.
- Mit dem blauen Pfeil können Sie direkt auf den Bewertungsauftrag navigieren.

| Beteiligungen                 |                  |                                 |                             |            |                      | +                               |
|-------------------------------|------------------|---------------------------------|-----------------------------|------------|----------------------|---------------------------------|
| Titel-ID/Valor                | Bezeichnung      | Wertobergrenze                  | Gewinnsteuerwert            | Buchwert   | st. Reserve unverst. | st. Reserve verst. lat. Steuern |
| ✓ 15 385 207                  | Meier Systems AG | 40'000.00                       | 40'000.00                   | 40'000.00  | 0.00                 | 0.00 Nein                       |
| Beteiligungen Titel-ID/V      | alor 15 385 207  |                                 |                             |            |                      | →                               |
| Titel-ID/Valor*               | 15 385 207       |                                 | Manuell erfassen            |            |                      |                                 |
| Gesellschaftsname             | Meier Systems AG | UID                             | CHE-306.903.250             | C          |                      |                                 |
| Bezeichnung *                 | Meier Systems AG | Währung *                       | CHF                         | ~          |                      |                                 |
| Anzahl *                      | 50.00            | Nennwert                        |                             | 1'000.00   |                      |                                 |
| Beteiligung (%)               | 10.00%           |                                 |                             |            |                      |                                 |
| Steuerwertstichtag            | 31.12.2024       | Bilanzstichtag Titel            | 31.12.2024                  |            |                      |                                 |
| Steuerwert (CHF)              |                  | Wertobergrenze (CHF)            |                             |            |                      |                                 |
| Bewertungsauftrag             | *                | Wertobergrenze<br>(manuell)     |                             | 40'000.00  |                      |                                 |
| Stille Reserven               |                  |                                 |                             |            |                      |                                 |
| Gewinnsteuerwert              |                  | Buchwert                        |                             | 40'000.00  |                      |                                 |
| Versteuerte stille<br>Reserve | 0.00             | Unversteuerte stille<br>Reserve |                             | 0.00       |                      |                                 |
|                               |                  |                                 | Abzug latente Steuern falls | möglich    |                      |                                 |
|                               |                  |                                 |                             | Bearbeiten |                      |                                 |
| Total                         |                  | 40'000.00                       | 40'000.00                   | 40'000.00  | 0.00                 | 0.00                            |

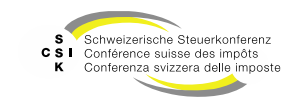

## TITELANFRAGE VERWALTEN

SSK Ressort Informatik

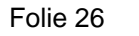

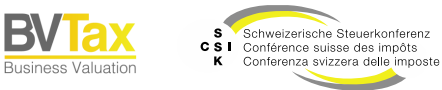

#### Titelanfragen verwalten

- Ausgangslage
  - Fehlt ein kotierter Titel im System oder fehlen zu einem kotierten Titel Informationen, so können Sie in BVTax eine Titelanfrage erstellen.
  - Titelanfragen können sowohl Bewerter auch als Auskünftler stellen.
  - Bei der Bewertung kann der Bewerter in den stillen Reserven eine Titelanfrage stellen, wenn für den spezifischen Bilanzstichtag kein Steuerwert vorhanden ist.
  - Die Titelanfragen werden anschliessend durch die ESTV bearbeitet.
- Titelanfragen
  - Unter dem Menü «Aufträge», «Titelanfragen suchen» können Sie nach Titelanfragen suchen (gestellte oder erhaltene).
  - Initial ist der Filter so, dass nur Ihre Titelanfragen angezeigt werden.

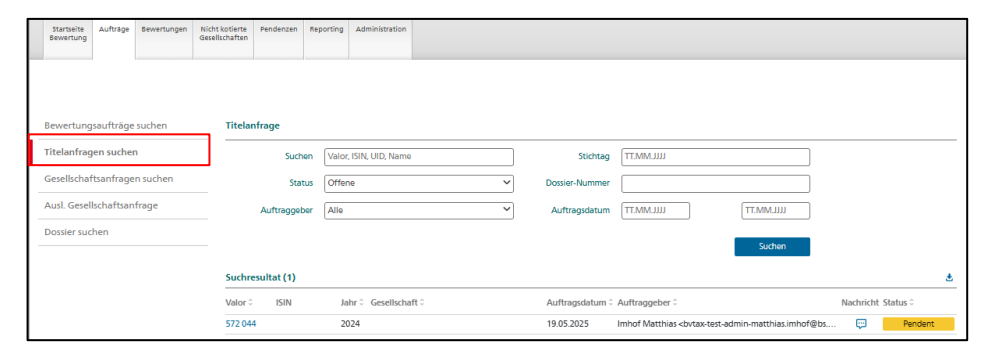

Folie 27

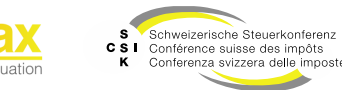

#### **Titelanfrage** Titelanfrage – Übersicht

| Zugriff<br>Titelan                                  | auf die<br>fragen                              |                        |                 |                                                                                                    |                  |
|-----------------------------------------------------|------------------------------------------------|------------------------|-----------------|----------------------------------------------------------------------------------------------------|------------------|
| Startseite Aufträge Bewertungen                     | Nicht kotierte Pendenzen Rej<br>Sesellschaften | porting Administration |                 |                                                                                                    |                  |
|                                                     |                                                | Filter für die Suche   |                 |                                                                                                    |                  |
| Bewertungsaufträge suchen                           | Titelanfrage                                   |                        |                 |                                                                                                    |                  |
| Titelanfragen suchen                                | Suchen                                         | Valor, ISIN, UID, Name | Stichtag        | TT.MM.JJJJ                                                                                                    |                  |
| Gesellschaftsanfragen suchen                        | Status                                         | Offene 🗸               | Dossier-Nummer  |                                                                                                    |                  |
| Ausl. Gesellschaftsanfrage                          | Auftraggeber                                   | Alle                   | Auftragsdatum   | TT.MM.JIII                                                                                                    | Status der       |
| Dossier suchen                                      |                                                |                        |                 | Suchen                                                                                                    | Titelanfrage     |
|                                                     | Suchresultat (1)                               |                        |                 |                                                                                                    | *                |
|                                                     | Valor 🗧 ISIN                                   | Jahr 🗧 Gesellschaft 🗘  | Auftragsdatum 🗘 | Auftraggeber 0                                                                                                   | Nachricht Status |
| _                                                   | 572 044                                        | 2024                   | 19.05.2025      | Imhof Matthias <bvtax-test-admin-matthias.imhof< td=""><td>Des 💬 Pendent</td></bvtax-test-admin-matthias.imhof<> | Des 💬 Pendent    |
| Titel, zu welchen eine<br>Titelanfrage gestellt wur | de                                             |                        |                 | Hinweis au<br>Nachricht                                                                                          | feine            |

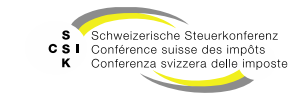

B\

Business Valuation

#### Titelanfrage Titelanfrage – Detail

|             | Titelanfrage     |                     |                                                           |                                                |                                  |  | 3                                               |
|-------------|------------------|---------------------|-----------------------------------------------------------|------------------------------------------------|----------------------------------|--|-------------------------------------------------|
| Betroffener | Titel            | 12 121 212          |                                                           | ) ISIN<br>Gesellschaft                         |                                  |  | Zugriff auf die<br>Historie der<br>Titelanfrage |
|             | UID              |                     |                                                           | Stichtag                                       | 31.12.2024                       |  |                                                 |
|             | Dossier-Nummer   |                     |                                                           | Grund *                                        | Steuerbare Erträge berechnen 🗸 🗸 |  |                                                 |
|             | Erstellungsdatum | 18.03.2025 11:25:57 |                                                           | Status                                         | Pendent V                        |  | Status der                                      |
|             | Kommunikation    |                     | Austausch v<br>Nachrichte<br>bvtax-test-assessor-<br>Test | VON<br>en<br>Nachricht<br>thomas_rohrer4@zh.ch | Abbrechen Zurückziehen           |  | Titelanfrage                                    |

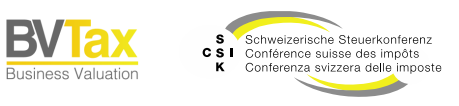

B\

### Titelanfrage

SSK Ressort Informatik

Titelanfrage für einen existierenden kotierten Titel

- In den stillen Reserven können Titelanfragen zu in BVTax existierenden kotierten Titeln an die EStV gestellt werden:
  - Eingabe der Valor-Nr. im allgemeinen Suchfeld.
  - Mit «Enter» wird der Titel angezeigt und der Cursor wechselt in das Feld «Nennwert/Stückzahl».
  - Eingabe des Nennwerts/Stückzahl und Bestätigung mit «Enter».
  - Steuerwerte und Erträge werden berechnet und es erscheint die Schaltfläche «Titelanfrage stellen».
  - Mit Klick auf die Schaltfläche «Titelanfrage» erscheint das Pop-Up «Titelanfrage stellen».
  - Erfassung von Grund (Pulldown) und ggf. Nachricht.
  - Mit «Erstellen» wird die Titelanfrage an die EStV gesendet.
  - Die Titelanfragen können im Reiter «Aufträge» unter «Titelanfragen suchen» eingesehen werden.
- Hinweis zum Datenschutz: Stellen Sie sicher, dass bei «Dossier-Nummer» keine AHV-Nummer und auch keine weiteren personen-bezogenen Daten erfasst werden. Zudem müssen hochgeladene Dokumente anonymisiert sein.

| Titelanfrage stelle | n                          |              | ×                   |
|---------------------|----------------------------|--------------|---------------------|
| Valor               | 874 251                    | ISIN         | CH0008742519        |
|                     |                            | Gesellschaft | Swisscom AG         |
| UID                 | CHE-102.753.938            | Stichtag *   | 31.12.2024          |
| Dossier-Nummer      |                            | Grund *      | Andere 🗸            |
| Kommunikation       |                            |              |                     |
| Nachricht           |                            |              |                     |
| Datei anfügen       | Datei Datei hier reinziehe | en           |                     |
|                     |                            |              | Abbrechen Erstellen |

Folie 30

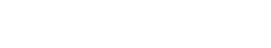

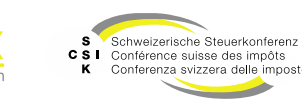

### Titelanfrage

Titelanfrage bearbeiten

- Titelanfragen können zurückgezogen, auf einen anderen Prüfer umgeteilt werden oder es kann eine Nachricht an die ESTV gesendet werden.
- Wird eine Titelanfrage zurückgezogen, verschwindet diese komplett aus BVTax. Sie ist auch nicht mehr unter den abgeschlossenen Titelanfragen zu finden.
- Bei einer abgeschlossenen Titelanfrage können Sie keine Nachricht mehr an die ESTV senden. Es muss daher eine neue Titelanfrage zu diesem Titel erstellt werden.
- Beim Status «Rückfrage» durch die ESTV müssen Sie die Rückfrage mittels einer Nachricht beantworten.
- Bei zurückgewiesenen Titelanfragen haben Sie die Möglichkeit, der ESTV eine Nachricht zu senden oder die Titelbestellung abzuschliessen (wird noch implementiert).

| Valor 🗧 ISIN     | Jahr 🗘 🛛 Gesellschaft 🗘 | Auftragsdatum 🗧 Au | uftraggeber  Nachricht Status                           |
|------------------|-------------------------|--------------------|---------------------------------------------------------|
|                  |                         |                    |                                                         |
| 1 212 121        | 2023                    | 11.02.2025 Ku      | Jhn Alain <alain.kuhn@zh.ch> Pendent</alain.kuhn@zh.ch> |
|                  |                         |                    |                                                         |
| Titolanfrage     |                         |                    |                                                         |
|                  |                         |                    |                                                         |
| Valor            | 1 212 121               | ISIN               |                                                         |
|                  |                         | Gesellschaft       |                                                         |
|                  |                         |                    |                                                         |
| UID              |                         | Stichtag           | 31.12.2023                                              |
| Dossier-Nummer   | 756 0000.000.02         | Grund *            | lahresendkurs und Erträge publizieren                   |
| book the second  | 730.0000.000.02         |                    | Jamesenakara ana Entrage pasienenen                     |
| Erstellungsdatum | 20.2.5021 11:7:00       | Status             | Pendent 🗸                                               |
|                  |                         |                    |                                                         |
|                  |                         |                    | Abbrechen Zurückziehen                                  |
| Auffrangeber     |                         |                    |                                                         |
| Autraggebei      |                         |                    |                                                         |
| E-Mail           | alain.kuhn@zh.ch        |                    |                                                         |
| Vorname          | Alain                   | Nachname           | Kuba                                                    |
|                  | Aloiti                  |                    | Kulli                                                   |
|                  |                         |                    | []                                                      |
|                  |                         |                    | Auftraggeber umteilen                                   |
| 1. Nation        |                         |                    |                                                         |
| Kommunikation    |                         |                    |                                                         |

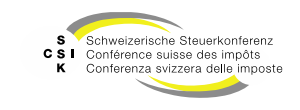

## Titelanfrage

Titelanfrage – Status

| Status         | Beschreibung                                                                                                    |
|----------------|----------------------------------------------------------------------------------------------------|
| Pendent        | Die Titelanfrage wurde erstellt und der ESTV übermittelt.                                                                                                    |
| Rückfrage      | Die ESTV hat eine Rückfrage an den Auftraggeber erstellt.                                                                                                    |
| Zurückgewiesen | Die ESTV hat die Titelanfrage zurückgewiesen.                                                                                                    |
| Abgeschlossen  | Die Titelanfrage wurde durch die ESTV bearbeitet und erledigt.                                                                                                    |
| Offene         | Der Status «Offene» ist ein Sammelstatus, der in der Suchmaske verwendet wird, um dem Auftraggeber alle Titelanfragen anzuzeigen, die nicht im Status «Abgeschlossen» und «Zurückgewiesen» sind. |

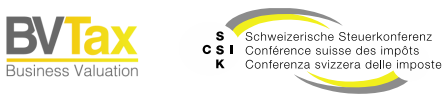

B\

## GESELLSCHAFTSANFRAGE VERWALTEN

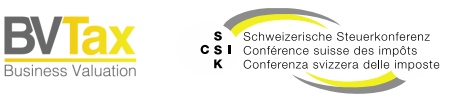

SSK Ressort Informatik

Folie 33

- Ausgangslage
  - Fehlt zu einer Gesellschaft (Titel) eine Ausschüttung oder ist eine bereits erfasste Ausschüttung falsch, so können Sie in BVTax eine Gesellschaftsanfrage stellen.
  - Die Gesellschaftsanfrage kann • anschliessend in BVTax durch einen Bewerter bearbeitet werden. Bewerter können die Gesellschaftsanfrage bearbeiten und so Ausschüttungsmutationen für die fehlende / fehlerhafte Ausschüttung an die ESTV senden.
- Gesellschaftsanfrage
  - Unter dem Untermenü «Gesellschaftsanfragen suchen» im Menü «Aufträge» können Sie nach ihren Gesellschaftsanfragen suchen.
  - Initial ist der Filter so eingestellt, dass alle • offenen Gesellschaftsanfragen angezeigt werden.

| Startseite<br>Auskunft Aufträge Nicht kotierte<br>Gesellschaften |                                        |                                                                                                    |               |                           |                          |                    |     |
|------------------------------------------------------------------|----------------------------------------|----------------------------------------------------------------------------------------------------|---------------|---------------------------|--------------------------|--------------------|-----|
|                                                                  |                                        |                                                                                                    |               |                           |                          |                    |     |
| Bewertungsaufträge suchen                                        | Gesellschaftsanfrage                   |                                                                                                    |               |                           |                          |                    |     |
| Titelanfragen suchen                                             | Suchen Name, UI                        | D, TID                                                                                                    | Rolle         | Auftraggeber              | ~                        |                    |     |
| Gesellschaftsanfragen suchen                                     | Status Offene                          | ~                                                                                                    | Auftragsdatum | LILLMM.TT                 | LITT.WW.JJJJ             |                    |     |
| Ausl. Gesellschaftsanfrage                                       | Benutzer Rohrer Ti                     | homas <bvtax-test-assessor-thomas_ th="" 💙<=""><th></th><th>Nur in Ungelesenen suche</th><th>in</th><th></th><th></th></bvtax-test-assessor-thomas_> |               | Nur in Ungelesenen suche  | in                       |                    |     |
|                                                                  | Fälligkeit Alle                        | ~                                                                                                    |               |                           |                          |                    |     |
|                                                                  |                                        |                                                                                                    |               |                           | Suchen                   |                    |     |
|                                                                  | Suchresultat (1)                       |                                                                                                    |               |                           |                          |                    | ٤   |
|                                                                  | Gesellschaft 0                         |                                                                                                    | U.A. U.B. Auf | tragsdatum 🔨 Zuteilung 🗘  |                          | Nachricht Status 🗧 |     |
|                                                                  | Testunternehmen 003<br>CHE-035.000.003 | Ľ                                                                                                    | 3 21.0        | 3.2025 K (ZH - B) Ivana < | bvtax-test-valuator-ivan | . 💬 Zugewie        | sen |

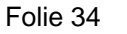

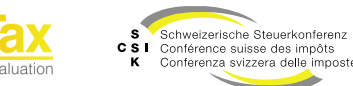

Gesellschaftsanfrage - Verwaltung

- Gestellte Gesellschaftsanfragen zu einer Gesellschaft finden Sie im Menü «Gesellschaftsanfragen».
- Um alle Ihre gestellten Gesellschaftsanfragen anzuzeigen, müssen Sie in das Untermenü «Gesellschaftsanfragen suchen» im Menü «Aufträge» gehen.
- Über das Detail der Gesellschaftsanfrage können Sie mit dem Auftragnehmer Nachrichten austauschen.

| Sta<br>Bev | rtseite<br>ertung                      | Aufträge  | Bewertungen                | Nicht kotierte<br>Gesellschaften | Pendenzen    | Reporting | Administration |  |   |                           |                    |              |                    |  |
|------------|----------------------------------------|-----------|----------------------------|----------------------------------|--------------|-----------|----------------|--|---|---------------------------|--------------------|--------------|--------------------|--|
|            | Te<br>Akt                              | stunte    | ernehmei<br>haft (CHE-035. | n 001<br>000.001)                | C            | 2         |                |  |   |                           |                    |              |                    |  |
| Ges        | llschaf                                | t suchen  |                            | Gesell                           | schaftsanfra | ige       |                |  |   |                           |                    |              |                    |  |
|            | Übers                                  | icht      |                            |                                  | Stat         | us Offe   | ne             |  | ~ | Rolle                     | Alle               | ~            |                    |  |
| Ħ          | Wertü                                  | ibersicht |                            |                                  | Benutz       | er Alle   | Alle           |  |   | Auftragsdatum             | ULLEMM.TT          | UILL.MM.JJJJ |                    |  |
| $\bigcirc$ | Bewei                                  | rtung     |                            |                                  | Fälligke     | ait Alle  |                |  | ~ | Nur in Ungelesenen suchen |                    |              |                    |  |
| •]         | Bewe                                   | rtungsau  | träge                      |                                  |              |           |                |  |   |                           |                    |              |                    |  |
| ?          | Gesell                                 | lschaftsa | nfragen                    |                                  |              |           |                |  |   |                           |                    | Suchen       |                    |  |
|            | Stamn                                  | ndaten    |                            | Suchr                            | esultat (0)  |           |                |  |   |                           |                    |              | ŧ                  |  |
| 9          | Adres                                  | sen       |                            | Gesells                          | chaft 0      |           |                |  |   | Auftragsda                | itum ^ Zuteilung 🗘 |              | Nachricht Status 0 |  |
| *          | Kapitalstruktur Keine Einträge vorhand |           |                            |                                  |              |           |                |  |   |                           |                    |              |                    |  |

| Startseite Au<br>Bewertung | ufträge  | Bewertungen | Nicht kotierte<br>Gesellschaften | Pendenzen                  | Reporting         | Administration |   |                   |              |                   |                       |          |            |
|----------------------------|----------|-------------|----------------------------------|----------------------------|-------------------|----------------|---|-------------------|--------------|-------------------|-----------------------|----------|------------|
|                            |          |             |                                  |                            |                   |                |   |                   |              |                   |                       |          |            |
| Bewertungsau               | ufträge  | suchen      | Gesel                            | schaftsanfr                | age               |                |   |                   |              |                   |                       |          |            |
| Titelanfragen s            | suchen   |             | _                                | Such                       | en Nam            | e, UID, TID    |   | Rolle             | Alle         |                   | ~                     |          |            |
| Gesellschaftsa             | anfrage  | n suchen    |                                  | Star                       | tus Offer         | ne             | ~ | Auftragsdatum     | TT.MM.JJJ    | J                 | TT.MM.JJJJ            |          |            |
| Ausl. Gesellsch            | haftsani | frage       |                                  | Benut:                     | zer Alle          |                | ~ |                   | Nur in       | Ungelesenen suche | in                    |          |            |
|                            |          |             |                                  | Fälligk                    | eit Alle          |                | ~ |                   |              |                   |                       |          |            |
|                            |          |             |                                  |                            |                   |                |   |                   |              |                   | Suchen                |          |            |
|                            |          |             | Suchr                            | esultat (7)                |                   |                |   |                   |              |                   |                       |          | ٤          |
|                            |          |             | Gesells                          | ichaft 0                   |                   |                |   | U. A. 0 U. B. 0 A | uftragsdatum | ∧ Zuteilung 0     |                       | Nachrich | t Status 0 |
|                            |          |             | ÷                                | AM Sanieru<br>CHE-337.25   | ngs AG<br>7.380   |                | Ľ | 04                | .04.2025     |                   |                       | ÷        | Pendent    |
|                            |          |             |                                  | Heyde (Schu<br>CHE-106.010 | veiz) AG<br>0.782 |                | Ľ | 18                | .03.2025     | Eisenring Rony <  | rony.eisenring@zh.ch> | e        | Rückfrage  |
|                            |          |             |                                  | Luware Hold<br>CHE-468.79  | ding AG<br>9.996  |                | Ľ | 25                | .02.2025     |                   |                       | Ģ        | Zugewiesen |

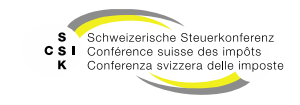

Gesellschaftsanfrage – Übersicht

| Startseite Aufträge Bewertungen N<br>Bewertung | icht kotierte Pendenzen Rep<br>Issellschaften | oorting Administration |                     |                          |                            |                                    |
|------------------------------------------------|-----------------------------------------------|------------------------|---------------------|--------------------------|----------------------------|------------------------------------|
| Bewertungsaufträge suchen                      | Gesellschaftsanfrage                          | Filter für die Suche   |                     |                          |                            |                                    |
| Titelanfragen suchen                           | Suchen                                        | Name, UID, TID         | Rolle               | Alle                     | ~                          |                                    |
| Gesellschaftsanfragen suchen                   | Status                                        | Offene                 | ✓ Auftragsdatum     | LIIL MM.TT               | TT.MM.JJJJ                 |                                    |
| Ausl. Gesellschaftsanfrage                     | Benutzer                                      | Alle                   | ~                   | Nur in Ungelesenen such  | en                         |                                    |
| Zugriff auf die                                | Fälligkeit                                    | Alle                   | ~                   |                          |                            | Status der<br>Gesellschaftsanfrage |
| Gesellschaftsanfrager                          | Suchresultat (7)                              |                        |                     |                          | Suchen                     |                                    |
|                                                | Gesellschaft \$                               |                        | U. A. 🗧 U. B. 🤤 Auf | tragsdatum 🔨 Zuteilung 🗘 |                            | Nachricht Status 🗧                 |
|                                                | CHE-337.257.380                               | AG<br>D                | 04.0                | 04.2025                  |                            | Pendent                            |
|                                                | Heyde (Schweiz)<br>CHE-106.010.782            | AG<br>2                | 18.0                | 03.2025 Eisenring Rony < | rony.eisenring@zh.ch>      | Rückfrage                          |
| ne Mutation fehlt oder                         | Luware Holding<br>CHE-468.799.996             | AG<br>5 C              | 25.0                | 12.2025                  |                            | Zugewiesen                         |
| talsch erfasst ist.                            | }                                             |                        | Zugeteilter         | Bewerter                 | Hinweis auf e<br>Nachricht |                                    |

**Business Valuation** 

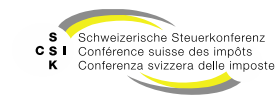

Gesellschaftsanfrage – Detail

|                         | Gesellschaftsanfrage       |                                          |                      |                              | 3                               |
|-------------------------|----------------------------|------------------------------------------|----------------------|------------------------------|---------------------------------|
| Botroffono              |                            | CHE-035.000.003                          | ]                    |                              |                                 |
| Gesellschaft            | Titel-ID                   | 15 992 903                               | Steuerjahr           | 2024                         | Zugriff auf die<br>Historie der |
|                         | Gesellschaftsname          | Testunternehmen 003                      | Grund                | Ausschüttung 🗸               | Gesellschaftsanfrage            |
|                         | Fälligkeitsdatum           | 31.12.2024                               | Status               | Zugewiesen 🗸                 |                                 |
|                         | Erstellungsdatum           | 21.03.2025                               | Zuteilung            | Ivana K (ZH - B)             | Status der                      |
| Link auf d<br>Gesellsch | lie<br>aft<br>Auftraggeber | Gene zur Geseilschaft                    |                      | Zurück                       |                                 |
|                         | E-Mail                     | bvtax-test-assessor-thomas_rohrer4@zh.ch | ]                    |                              |                                 |
|                         | Vorname                    | Bvtax-Test-Assessor-Thomas               | Nachname             | Rohrer4                      | ]                               |
|                         | Kommunikation              |                                          |                      | Austausch von<br>Nachrichten |                                 |
|                         |                            |                                          | Nachricht            |                              |                                 |
|                         |                            | bvtax-test-assessor-<br>Test             | thomas_rohrer4@zh.ch | 21.03.2025 07:48             |                                 |

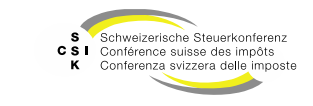

B)

Business Valuation

Folie 37

SSK Ressort Informatik

Gesellschaftsanfrage – Erstellen

- Um eine Gesellschaftsanfrage zu stellen, brauchen Sie die Rolle «Auskunft».
  - Haben Sie zusätzlich das Bewerter-Recht zu einer Gesellschaft, so können Sie direkt die Ausschüttung erfassen.
- Im Menü «Kapitalstruktur» einer Gesellschaft können Sie eine Gesellschaftsanfrage erstellen, indem Sie auf das «+» klicken.
- Erfassen Sie die zwingenden Daten (Fälligkeitsdatum und Nachricht). Sie können auch eine Datei hochladen.
  - Wenn Sie mehr als eine Datei hinzufügen wollen, müssen Sie diese vorgängig «zippen».
- Schliessen Sie die Eingabe mit «Anfrage stellen» ab.
- Die erfolgreiche Übermittlung an EWS-Services wird Ihnen im Header mit einem grünen Balken angezeigt.

| GmbH (CHE-035.000.003)  | 03          | e           |             |        |                 |              |            |       |            |        |            |             |           |
|-------------------------|-------------|-------------|-------------|--------|-----------------|--------------|------------|-------|------------|--------|------------|-------------|-----------|
| Gesellschaft suchen     | Kapitalstru | ktur        |             |        |                 |              |            |       |            |        |            | KEP-Meldun  | igen      |
| Dersicht                | Titel       |             |             |        |                 |              |            |       |            |        |            |             |           |
| I Wertübersicht         | Titel-ID    | Art         | SubTyp      | Status | Halter          | Gültig ab    | Gültig bis | Währ. | Lib.       | Anzahl | NW         | NW Tot.     |           |
| Bewertungsaufträge      | 15 992 903  | Stammanteil | Stamm       | Aktiv  | Namen           | 30.05.2016   |            | CHF   | 100.00%    | 50'000 | 1.000      | 50'000      |           |
| ⑦ Gesellschaftsanfragen |             |             |             |        |                 |              |            |       |            |        |            |             | $\sim$    |
| Stammdaten              | Ausschüttun | gen         |             |        |                 |              |            |       |            |        |            |             | $(\cdot)$ |
| Adressen                | Titel-ID    | Тур         | Bilanzstich | itag   | Fälligkeitsjahr | Fälligkeitse | atum       | Währ. | In Prozent | Bet    | ag Gesamta | usschüttung |           |
| 🚓 Kapitalstruktur       | 15 992 903  | VST         | 30.09.2019  | 9      | 2019            | 30.12.2019   |            | CHF   |            | 0.0    | 10         | 500.00      |           |
|                         | 15 992 903  | VST         | 30.09.2018  | 3      | 2019            | 15.03.2019   |            | CHF   |            | 0.0    | 20         | 1'000.00    |           |
|                         | 15 992 903  | VST         | 30.09.2017  |        | 2018            | 15.03.2018   |            | CHF   |            | 0.0    | 10         | 500.00      |           |

| Anfrage zur Ausschüt | tung                         |
|----------------------|------------------------------|
| Titel-ID             | 15 992 903                   |
| Grund *              | Ausschüttung 🗸               |
| Fälligkeitsdatum *   | 31.12.2022                   |
| Nachricht *          | Bitte Ausschüttung ergänzen  |
| Datei anfügen        | Datei AusschüttungInfo.pdf 🗐 |
|                      | Abbrechen Anfrage stellen    |

Folie 38

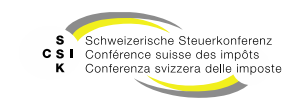

Gesellschaftsanfrage – Ausschüttung erfassen

- Wenn Sie eine Gesellschaftsanfrage erhalten und die Erfassung einer Ausschüttung erwünscht ist, so können Sie direkt aus dem Detail die Ausschüttung erfassen.
- Wählen Sie dafür «Ausschüttung erfassen».
- Sie können danach direkt die Ausschüttung erfassen.
- Mit der Bestätigung der Ausschüttungsmutation wechselt die Gesellschaftsanfrage in den Status «In Bearbeitung».

| Gesellschaftsanfrage  |                                                                     |                  |                                     | 3 |
|-----------------------|---------------------------------------------------------------------|------------------|-------------------------------------|---|
| UID                   | CHE-115.606.844                                                     |                  |                                     |   |
| Titel-ID              | 15 255 427                                                          | Steuerjahr       | 2023                                |   |
| Gesellschaftsname     | Notch Interactive AG in Liquidation                                 | Grund            | Ausschüttung 🗸                      |   |
| Fälligkeitsdatum      | 31.12.2023                                                          | Status           | Zugewiesen 🗸                        |   |
| Erstellungsdatum      | 24.02.2025                                                          | Zuteilung        |                                     |   |
|                       | Gehe zur Gesellschaft                                               |                  |                                     |   |
|                       | Zurüc                                                               | k Zurückweisen   | Zurückstellen Ausschüttung erfassen | ] |
|                       |                                                                     |                  |                                     |   |
| Kapitalstruktur Aussc | hüttungen                                                           |                  |                                     |   |
| Titel-ID              | 15 255 427                                                          | Währung          | CHF                                 |   |
| Bilanzstichtag *      | 31.12.2024                                                          | Anzahl *         | 4'000.00                            |   |
| Fälligkeitsjahr *     | 2025                                                                | Fälligkeitsdatum | 31.03.2025                          |   |
| Gesamtausschüttung    | 40'000.0                                                            | 0 Betrag         | 10.00                               |   |
|                       | <ul> <li>Nicht im Verhältnis zum Gesamtkapital<br/>(W15)</li> </ul> |                  | Kapitaleinlageprinzip (KEP)         |   |
|                       |                                                                     |                  | Unterliegt Verrechnungssteuer (VST) |   |
| Mutationsmitteilung   |                                                                     |                  |                                     |   |
| Mutationsgrund *      | Neue Ausschüttung                                                   |                  | ~                                   |   |
| Bemerkung *           | Test                                                                |                  |                                     |   |
| Datei anfügen         | Datei Datei hier reinziehen                                         |                  |                                     |   |
|                       | Mutation an ESTV übermitteln i                                      |                  |                                     |   |
|                       |                                                                     |                  | Abbrechen Speichern                 |   |

Folie 39

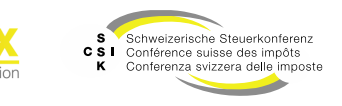

Gesellschaftsanfrage – Ausschüttung mutieren

- Wenn Sie eine Gesellschaftsanfrage erhalten und die Mutation einer Ausschüttung erwünscht ist, so müssen Sie dies über die Gesellschaft erledigen.
- Klicken Sie dazu auf den Link «Gehe zur Gesellschaft» und in das Menü «Kapitalstruktur».
- Wählen Sie die Ausschüttung, die mutiert werden muss und klicken Sie auf «Bearbeiten».
- Nachdem Sie die Ausschüttung mutiert haben, bestätigen Sie die Ausschüttungsmutation.
- Wechseln Sie dann zurück zur Gesellschaftsanfrage und weisen Sie diese zurück, mit der Begründung, dass die Mutation vorgenommen wurde. Dieser Schritt ist zwingend, da ansonsten die Gesellschaftsanfrage pendent bleibt.

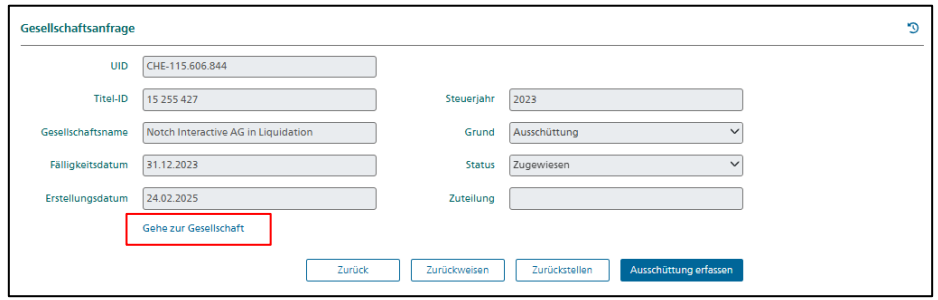

| Kapitalstruktur Ausso | hüttungen                                                           |                  |                                     |
|-----------------------|---------------------------------------------------------------------|------------------|-------------------------------------|
| Titel-ID              | 15 992 901                                                          | Währung          | CHF                                 |
| Bilanzstichtag *      | 31.12.2020                                                          | Anzahl *         | 100'000.00                          |
| Fälligkeitsjahr *     | 2021                                                                | Fälligkeitsdatum | 30.06.2021                          |
| Gesamtausschüttung *  | 3'000.00                                                            | Betrag *         | 0.03                                |
|                       | <ul> <li>Nicht im Verhältnis zum Gesamtkapital<br/>(W15)</li> </ul> |                  | Kapitaleinlageprinzip (KEP)         |
|                       |                                                                     |                  | Unterliegt Verrechnungssteuer (VST) |
|                       |                                                                     |                  | Zurück Bearbeiten                   |

| ckweisen |                                    |                       |
|----------|------------------------------------|-----------------------|
| Grund    | Die Ausschüttung wurde korrigiert. |                       |
|          |                                    | Abbrechen Zurückweise |

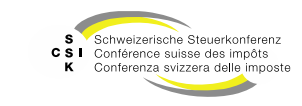

Gesellschaftsanfrage – Zurückweisen

- Wenn Sie eine Gesellschaftsanfrage erhalten, können Sie diese zurückweisen wenn die gewünschte Ausschüttung bereits existiert.
  - Eine Gesellschaftsanfrage muss auch zurückgewiesen werden, wenn die Ausschüttung nicht über die Anfrage erstellt worden ist.
- Öffnen Sie das Detail der Gesellschaftsanfrage.
- Wählen Sie «Zurückweisen».
- Erfassen Sie eine Begründung und bestätigen Sie mit «Zurückweisen».
- Die Gesellschaftsanfrage wird zurückgewiesen und der Grund wird in einer Nachricht in den Details aufgeführt.

| Gesellschaftsanfrage |                                     |              |                                     | 9 |
|----------------------|-------------------------------------|--------------|-------------------------------------|---|
| UID                  | CHE-115.606.844                     |              |                                     |   |
| Titel-ID             | 15 255 427                          | Steuerjahr   | 2023                                |   |
| Gesellschaftsname    | Notch Interactive AG in Liquidation | Grund        | Ausschüttung 🗸                      |   |
| Fälligkeitsdatum     | 31.12.2023                          | Status       | Zugewiesen 🗸                        |   |
| Erstellungsdatum     | 24.02.2025                          | Zuteilung    |                                     |   |
|                      | Gehe zur Gesellschaft               |              |                                     |   |
|                      | Zurück                              | Zurückweisen | Zurückstellen Ausschüttung erfassen |   |

| Rejeter |                 |
|---------|-----------------|
| Raison  |                 |
|         | Annuler Rejeter |

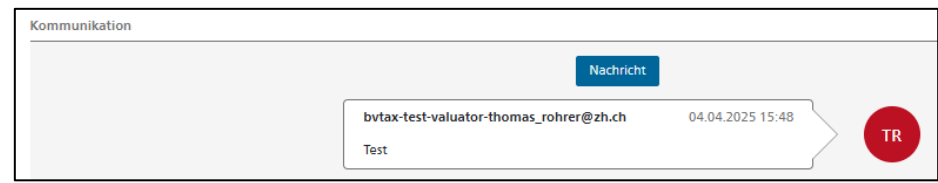

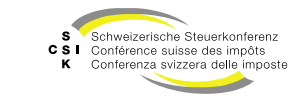

Gesellschaftsanfrage – Zurückstellen

- Wenn Sie eine Gesellschaftsanfrage erhalten und diese zum Beispiel aufgrund fehlender Unterlagen nicht bearbeiten können, können Sie diese zurückstellen und später bearbeiten.
- Öffnen Sie das Detail der Gesellschaftsanfrage.
- Wählen Sie «Zurückstellen».
- Erfassen Sie die Frist, bis wann die Gesellschaftsanfrage zurückgestellt werden soll.
- Ebenfalls müssen Sie zwingend den Grund ٠ und eine Bemerkung erfassen.
- Bestätigen Sie mit «Zurückstellen».
- Unter «Pendenzen» sehen Sie die zurückgestellten Gesellschaftsanfragen.

| Gesellschaftsanfrage |                       |              |                                     | 3 |
|----------------------|-----------------------|--------------|-------------------------------------|---|
| UID                  | CHE-468.799.996       | ]            |                                     |   |
| Titel-ID             | 15 492 776            | Steuerjahr   | 2024                                |   |
| Gesellschaftsname    | Luware Holding AG     | Grund        | Ausschüttung 🗸                      |   |
| Fälligkeitsdatum     | 12.09.2024            | Status       | Zugewiesen 🗸                        | ] |
| Erstellungsdatum     | 25.02.2025            | Zuteilung    |                                     |   |
|                      | Gehe zur Gesellschaft |              |                                     |   |
|                      | Zurück                | Zurückweisen | Zurückstellen Ausschüttung erfassen |   |

| Zurückstellen |           |
|---------------|-----------|
| Frist *       | IIILMM.TT |
| Grund *       | Keine Y   |
| Bemerkung *   |           |
|               |           |
|               | Abbrechen |

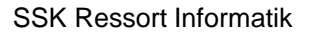

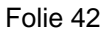

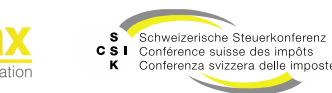

Gesellschaftsanfrage – Bewerter zu-/umteilen und Auftraggeber umteilen

- Bei Gesellschaftsanfragen, die nicht automatisch eine Zuteilung erhalten, kann ein Bewerter durch eine erste initiale Aktion die Zuteilung auf sich nehmen.
  - Dazu gehört die Erfassung der Ausschüttung oder das Zurückstellen der Gesellschaftsanfrage.
- Um als Bewerter eine bereits zugeteilte Gesellschaftsanfrage auf sich zu nehmen, genügt es, eine Nachricht zu erfassen und über den Wechsel zu informieren. Mit dem Absenden der Nachricht wird die Zuteilung gewechselt.
- Mit den entsprechenden Buttons können Sie den Bewerter zu-/umteilen und den Auftraggeber umteilen.

| UD CHE-115.542.546<br>Ttel-ID 15.254.148 Steuerjahr 2021<br>Gesellschaftsname Globalance Bank AG Grund Ausschüttung V<br>Falligkeitsdatum 30.06.2021 Status Zugewiesen V<br>Erstellungsdatum 20.05.2025 Zuteilung Ferdinand Kollii<br>Gehe zur Gesellschaft<br>Zurück Zurückweisen Zurückstellen Bewerter zuteilen Ausschüttung erfassen<br>Auftraggeber<br>E-Mail alain.kuhn@zh.ch<br>Vorname Alain Nachname Kuhn<br>Kommunikation                                                                                                    | Gesellschaftsanfrage |                       |                  |                                         |
|----------------------------------------------------------------------------------------------------|----------------------|-----------------------|------------------|-----------------------------------------|
| Titel-D       15 254 148       Steuerjahr       2021         Geselischaftsname       Globalance Bank AG       Grund       Ausschüttung         Falligkeitsdatum       80.06.2021       Status       Zugewiesen       Imagewiesen         Erstellungsdatur       20.05.2025       Zureilung       Ferdinand Kölli         Geselischaft       Ewerter zuteilen       Ausschüttung erfassen         Auftraggeber       E-Mail       alain.kuhn@zh.ch         Kommunikation       Nachname       Kuhn                                                                                                    | UID                  | CHE-115.542.546       |                  |                                         |
| Gesellschaftsname Globalance Bank AG Grund Ausschüttung  Fälilgkeitsdatum 30.06.2021 Status Zugewiesen  Ersteilungsdatum 20.05.2025 Zuteilung Ferdinand Kolli  Gehe zur Gesellschaft  Zurück Zurückweisen Zurückstellen Bewerter zuteilen Ausschüttung erfassen  Auftraggeber  E-Mail alain.kuln@zh.ch  Kommunikation  Kommunikation  Kommunikat | Titel-ID             | 15 254 148            | Steuerjahr       | 2021                                    |
| Filligkeitsdatum     80.06.2021     Status     Zugewiesen       Erstellungsdatum     20.05.2025     Zuteilung     Ferdinand Kölli       Gehe zur Gesellschaft     Image and the status     Image and the status       Zurück     Zurückweisen     Zurückstellen     Bewerter zuteilen       Auftraggeber     Image and the status     Image and the status       E-Mail     Ialain.kuhn@zh.ch     Image and the status       Vorname     Alain     Nachname       Kommunikation     Nachnicht       Akt     20.05.2025 09.24       Die ist ein Test.     20.05.2025 09.24                                                                                                    | Gesellschaftsname    | Globalance Bank AG    | Grund            | Ausschüttung                            |
| Erstellungsdatum 20.05.2025 Zutellung Ferdinand Kolli<br>Gehe zur Gesellschaft<br>Zurück Zurückweisen Zurückstellen Bewerter zuteilen Ausschüttung erfassen<br>Auftraggeber<br>E-Mail eläin.kuhn@zh.ch<br>Vorname Alain Nachname Kuhn<br>Auftraggeber umtellen<br>Kommunikation<br>Kommunikation                                                                                                    | Fälligkeitsdatum     | 30.06.2021            | Status           | Zugewiesen 🗸                            |
| Gehe zur Gesellschaft<br>Zurück Zurückweisen Zurückstellen Bewerter zuteilen Ausschüttung erfassen<br>Auftraggeber<br>E-Mail alain.kuhn@zh.ch<br>Vorname Alain Nachname Kuhn<br>Auftraggeber umteilen<br>Kommunikation<br>Kommunikation                                                                                                    | Erstellungsdatum     | 20.05.2025            | Zuteilung        | Ferdinand Kölli                         |
| Zurück     Zurückstellen     Bewerter zuteilen     Ausschüttung erfassen       Auftraggeber     E-Mail     alain.kuhn@zh.ch       Vorname     Alain     Nachname       Kommunikation     Kuhn         Kommunikation         Nechnicht       Die ist ein Test.     20.05.2025 09:24                                                                                                    |                      | Gehe zur Gesellschaft |                  |                                         |
| Auftraggeber<br>E-Meil alain.kuhn@zh.ch<br>Vorname Alain Nachname Kuhn<br>Auftraggeber umteilen<br>Kommunikation<br>Kommunikation<br>Nechricht<br>Die ist ein Test.                                                                                                    |                      | Zurück Zurückweisen   | Zurückstellen    | Bewerter zuteilen Ausschüttung erfassen |
| E-Mail alain.kuhn@zh.ch<br>Vorname Alain Nachname Kuhn<br>Auftraggeber.umteilen<br>Kommunikation<br>Kommunikation<br>Kommunikation<br>Kommunikation                                                                                                    | Auftraggeber         |                       |                  |                                         |
| Vorname Alain Nachname Kuhn           Vorname Alain         Nachname Kuhn           Auftraggeber umtellen         Auftraggeber umtellen                                                                                                    | E-Mail               | alain.kuhn@zh.ch      |                  |                                         |
| Kommunikation Kommunikation Rechnicht Auftraggeber umteilen AK Auftraggeber umteilen Execution 20.05.2025 09:24 Dies ist ein Test.                                                                                                    | Vorname              | Alain                 | Nachname         | Kuhn                                    |
| Kommunikation Nechnicht AK alain,kuhn@zh.ch 20.05.2025 09:24 Dies ist ein Test.                                                                                                    |                      |                       |                  | Auftraggeber umteilen                   |
| AK alain.kuhn@zh.ch 20.05.2025 09:24<br>Dies ist ein Test.                                                                                                    | Kommunikation        |                       |                  |                                         |
| AK alain.kuhn@zh.ch 20.05.2025 09:24<br>Dies ist ein Test.                                                                                                    |                      |                       | Nachricht        |                                         |
| Dies ist ein Test.                                                                                                    |                      | alain.kuhn@zh.ch      | 20.05.2025 09:24 |                                         |
|                                                                                                    | AK                   | Dies ist ein Test.    |                  |                                         |

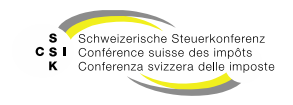

Gesellschaftsanfrage – Abschliessen

- Nachdem der Bewerter die Ausschüttung erfasst hat und diese nicht mehr provisorisch ist, wechselt der Status der Gesellschaftsanfrage in «Freigegeben».
- Der Auftraggeber kann resp. soll die Gesellschaftsanfrage nun abschliessen.
- In BVTax sind die abgeschlossenen Gesellschaftsanfragen mit dem Status «Abgeschlossen» sichtbar.

| Gesellschaftsanfrage               |                |   |                     |                                    |                |                    |    |
|------------------------------------|----------------|---|---------------------|------------------------------------|----------------|--------------------|----|
| Suchen                             | Name, UID, TID |   | Rolle               | Auftraggeber                       | ~              |                    |    |
| Status                             | Freigegeben    | ~ | Auftragsdatum       | Ш.ММ.ТТ                            |                |                    |    |
| Benutzer                           | Alle           | ~ |                     | Nur in Ungelesenen suchen          |                |                    |    |
| Fälligkeit                         | Alle           | ~ |                     |                                    |                |                    |    |
|                                    |                |   |                     | Suc                                | hen            |                    |    |
| Suchresultat (1)                   |                |   |                     |                                    |                |                    | *  |
| Gesellschaft 0                     |                |   | U. A. 🗧 U. B. 🗧 Auf | tragsdatum ^ Zuteilung 🗘           |                | Nachricht Status 0 |    |
| Bauphysik Meier<br>CHE-106.958.304 | AG             | Ø | 04.0                | 14.2025 Rohrer Thomas<br>bvtax-tes | t-valuator-tho | 💬 Freigegeb        | en |

| Gesellschaftsanfrage |                                          |                      |                                    | 3 |
|----------------------|------------------------------------------|----------------------|------------------------------------|---|
| UID                  | CHE-106.958.304                          | ]                    |                                    |   |
| Titel-ID             | 15 101 493                               | Steuerjahr           | 2024                               | ] |
| Gesellschaftsname    | Bauphysik Meier AG                       | Grund                | Ausschüttung 🗸                     |   |
| Fälligkeitsdatum     | 31.12.2024                               | Status               | Freigegeben V                      |   |
| Erstellungsdatum     | 04.04.2025                               | Zuteilung            | Thomas Rohrer                      | ] |
|                      | Gehe zur Gesellschaft                    |                      |                                    |   |
|                      |                                          | Zurück               | Ausschüttung anzeigen Abschliessen |   |
| Auftraggeber         |                                          |                      |                                    |   |
| E-Mail               | bvtax-test-assessor-thomas_rohrer4@zh.ch | ]                    |                                    |   |
| Vorname              | Bvtax-Test-Assessor-Thomas               | Nachname             | Rohrer4                            | ] |
|                      |                                          |                      |                                    |   |
| Kommunikation        |                                          |                      |                                    |   |
|                      |                                          | Nachricht            |                                    |   |
|                      | bvtax-test-assessor-                     | thomas_rohrer4@zh.ch | 04.04.2025 16:29                   |   |
|                      | Test                                     |                      |                                    |   |
|                      |                                          |                      |                                    |   |

Folie 44

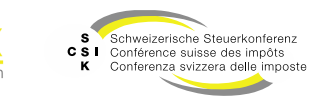

#### Gesellschaftsanfrage – Status

| Status         | Beschreibung                                                                                                    |
|----------------|----------------------------------------------------------------------------------------------------|
| Pendent        | Die Gesellschaftsanfrage wurde durch die Auskunft erstellt und ist noch keinem Bewerter zugeteilt.                                                                                     |
| Zugewiesen     | Die Gesellschaftsanfrage wurde einem Bewerter zugewiesen.                                                                                                    |
| In Bearbeitung | Der Bewerter hat eine entsprechende Ausschüttung erfasst.                                                                                                    |
| Rückfrage      | Der Bewerter hat eine Rückfrage an den Auftraggeber erstellt. Der Auftraggeber kann die Rückfrage beantworten, wodurch sich der Status der Gesellschaftsanfrage automatisch verändert. |
| Zurückgestellt | Die Gesellschaftsanfrage wurde vom Bewerter zurückgestellt und wird aktuell nicht bearbeitet.                                                                                          |
| Zurückgewiesen | Die Gesellschaftsanfrage wurde vom Bewerter zurückgewiesen. Ist der Auftraggeber mit der Zurückweisung nicht einverstanden, muss eine neue Gesellschaftsanfrage gestellt werden.       |
| Freigegeben    | Die erfasste Ausschüttung ist nicht mehr provisorisch.                                                                                                    |
| Abgeschlossen  | Die Gesellschaftsanfrage wurde durch den Auftraggeber manuell abgeschlossen.                                                                                                    |
| Offene         | Der Status Offene wird in der Suchmaske als Sammelstatus aller Status ausser Zurückgewiesen, Freigegeben und Abgeschlossen verwendet.                                                  |

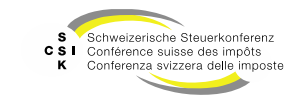

B

Business Valuation

## **KOMMUNIKATION (NACHRICHTEN)**

S Schweizerische Steuerkonferenz CSI Conférence suisse des impôts K Conferenza svizzera delle imposte

SSK Ressort Informatik

Folie 46

**Business Valuation** 

### Kommunikation (Nachrichten)

Austausch von Informationen

- Im Rahmen der Gesellschaftsanfragen, Titelanfragen und Bewertungsaufträge haben Sie die Möglichkeit, Nachrichten (Text und Dateien) zwischen dem Auftraggeber und dem Bewerter auszutauschen.
- Öffnen Sie das Detail eines Bewertungsauftrages oder einer Gesellschafts-/ Titelanfrage.
- Klicken Sie auf «Nachricht».
- Erfassen Sie die Nachricht und fügen Sie optional eine Datei hinzu. Mit «Versenden» können Sie die Nachricht absenden.
  - Wenn Sie mehr als eine Datei hinzufügen, müssen Sie diese vorgängig «zippen».
- Anschliessend sehen Sie die erfasste Nachricht.

| stellungsdatum                                   | Auftraggeber                                                  |                | Nachricht                          | Status         |
|--------------------------------------------------|---------------------------------------------------------------|----------------|------------------------------------|----------------|
| 07.06.2023                                       | <br>bvtax-test-valuator-ivana.klasovit                        | a@ksta.zh.ch>  |                                    | In Bearbeitung |
| ktionär                                          |                                                               |                |                                    |                |
| Titel-ID                                         | 15 992 902                                                    | Steuerjahr     | 2022                               |                |
|                                                  | Rektifikat                                                    |                | Vorjahressteuerwert                |                |
| AHV-Nummer                                       | 756.2222.2222.22                                              | Ort            |                                    |                |
| Anzahl / %<br>von Nennwert                       |                                                               | Dossier-Nummer |                                    |                |
|                                                  |                                                               |                |                                    |                |
| uftraggeber                                      |                                                               |                |                                    |                |
| uftraggeber<br>E-Mail                            | bvtax-test-valuator-ivana.klasovita@ksta.zh.ch                |                |                                    |                |
| uftraggeber<br>E-Mail<br>Vorname                 | [bvtax-test-valuator-ivana.klasovita@ksta.zh.ch<br>]<br>[vana | Nachname       | Klasovita                          |                |
| uftraggeber<br>E-Mail<br>Vorname                 | bvtax-test-valuator-ivana klasovita@ksta.zh.ch<br>Ivana       | Nachname       | Klasovita<br>Auftraggeber umteilen |                |
| uftraggeber<br>E-Mail<br>Vorname<br>ommunikation | [bvtax-test-valuator-ivana klasovita@ksta.zh.ch.]<br>[Ivana   | Nachname       | Klasovita<br>Auftraggeber umteilen |                |

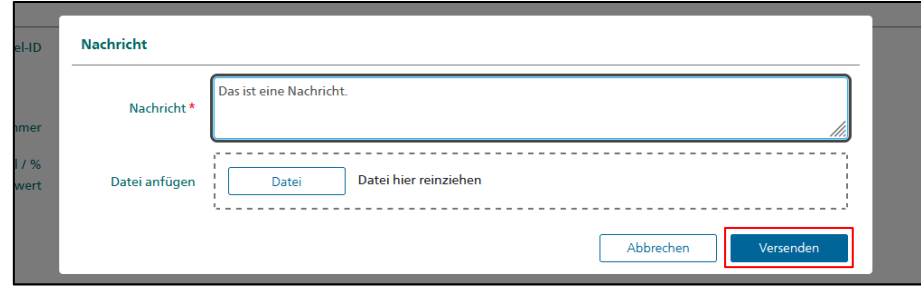

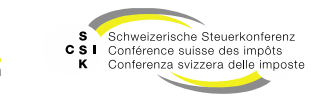

### Kommunikation (Nachrichten)

Austausch von Informationen

- Der Empfänger wird auf neue Nachrichten hingewiesen und sieht diese ebenfalls.
- Mit Klick auf «Nachrichten» kann der Empfänger diese beantworten.
- Bei den Nachrichten handelt es sich um einen nicht abschliessenden «Chat».
- Hat der Auftraggeber eine Nachricht erfasst, dann sehen Sie dies anhand des Status «Rückfrage». Im Detail sehen Sie die erfasste Nachricht.

| stellungsdatum                   | Auftraggeber                                                  |           |                                                              |                                   | Nachricht             | Status    |  |  |
|----------------------------------|---------------------------------------------------------------|-----------|--------------------------------------------------------------|-----------------------------------|-----------------------|-----------|--|--|
| 07.06.2023                       | <br>vtax-test-valuatorzh@oberembrach.ch>                      |           |                                                              | Ţ                                 |                       | Rückfrage |  |  |
| ktionär                          |                                                               |           |                                                              |                                   |                       |           |  |  |
| Titel-ID                         | 15 006 329                                                    |           | Steuerjahr                                                   | 2022                              |                       |           |  |  |
|                                  | Rektifikat                                                    |           |                                                              | Vorjahressteuerwe                 | rt                    |           |  |  |
| AHV-Nummer                       | 756.2222.2222.22                                              |           | Ort                                                          |                                   |                       |           |  |  |
| Anzahl / %<br>von Nennwert       |                                                               | Doss      | ier-Nummer                                                   |                                   |                       |           |  |  |
|                                  |                                                               |           |                                                              |                                   |                       |           |  |  |
| uftraggeber                      |                                                               |           |                                                              |                                   |                       |           |  |  |
| uftraggeber<br>E-Mail            | bvtax-test-valuatorzh@obere                                   | mbrach.ch |                                                              |                                   |                       |           |  |  |
| E-Mail<br>Vorname                | bvtax-test-valuatorzh@obere                                   | mbrach.ch | Nachname                                                     | VALUATOR_LEAD                     |                       |           |  |  |
| E-Mail<br>Vorname                | bvtax-test-valuatorzh@obere                                   | mbrach.ch | Nachname                                                     | VALUATOR_LEAD                     | Auforenekoumkeite     |           |  |  |
| uftraggeber<br>E-Mail<br>Vorname | bvtax-test-valuatorzh@obere<br>ZH                             | mbrach.ch | Nachname                                                     | VALUATOR_LEAD                     | Auftraggeber umteilen |           |  |  |
| uftraggeber<br>E-Mail<br>Vorname | bvtax-test-valuatorzh@obere                                   | mbrach.ch | Nachname                                                     | VALUATOR_LEAD                     | Auftraggeber umteilen |           |  |  |
| uftraggeber<br>E-Mail<br>Vorname | bvtax-test-valuatorzh@obere<br>ZH                             | mbrach.ch | Nachname                                                     | VALUATOR_LEAD                     | Auftraggeber umteilen |           |  |  |
| uftraggeber<br>E-Mail<br>Vorname | bvtax-test-valuatorzh@obere<br>2H                             | mbrach.ch | Nachname<br>Nachricht<br>Drach.ch                            | VALUATOR_LEAD                     | Auftraggeber umteilen |           |  |  |
| uftraggeber<br>E-Mail<br>Vorname | bvtax-test-valuatorzh@obere<br>2H<br>bv<br>M                  | mbrach.ch | Nachname<br>Nachricht<br>brach.ch<br>ntworten.               | VALUATOR_LEAD<br>07.06.2023 11:57 | Auftraggeber umteilen |           |  |  |
| uftraggeber<br>E-Mail<br>Vorname | bvtax-test-valuatorzh@obere<br>2H<br>bvtax-test-valuatorzh@ob | mbrach.ch | Nachname<br>Nachricht<br>brach.ch<br>ntworten.<br>2023 11:52 | VALUATOR_LEAD 07.06.2023 11:57    | Auftraggeber umteilen |           |  |  |

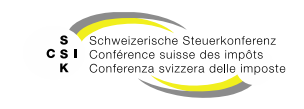

#### Weitere Informationen

#### • Weitere Informationen erhalten Sie hier:

- Foliensatz 0: Quick Guide
- Foliensatz 1: Zugriff und Berechtigungen
- Foliensatz 2: Grundlagen BVTax
- Foliensatz 3: Bewertungen verwalten
- Foliensatz 4: Bewertung abschliessen
- Foliensatz 5: Gesellschaft verwalten
- Foliensatz 6: Aufträge verwalten (dieser Foliensatz)

Dossier

- Ausländische Gesellschaften verwalten
- Foliensatz 8: Querschnittsfunktionen
- Foliensatz 9: Selbsthilfe- und Erwerbsgenossenschaft bewerten

Automatisierte Bewertung

- Foliensatz 10: Administration
- Foliensatz 11: Auswertungen
- Foliensatz 12:
- Foliensatz 13:

• Foliensatz 7:

•

•

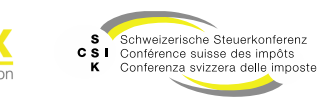

#### Weitere Informationen

- Sollten Sie weitere Frage haben oder Feedback zu den Unterlagen geben wollen, können Sie sich melden unter:
  - Jira: <u>https://servicedesk.ssk.linkyard-cloud.ch/servicedesk/customer/portal/1</u>

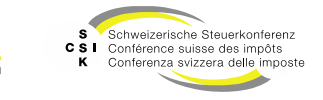